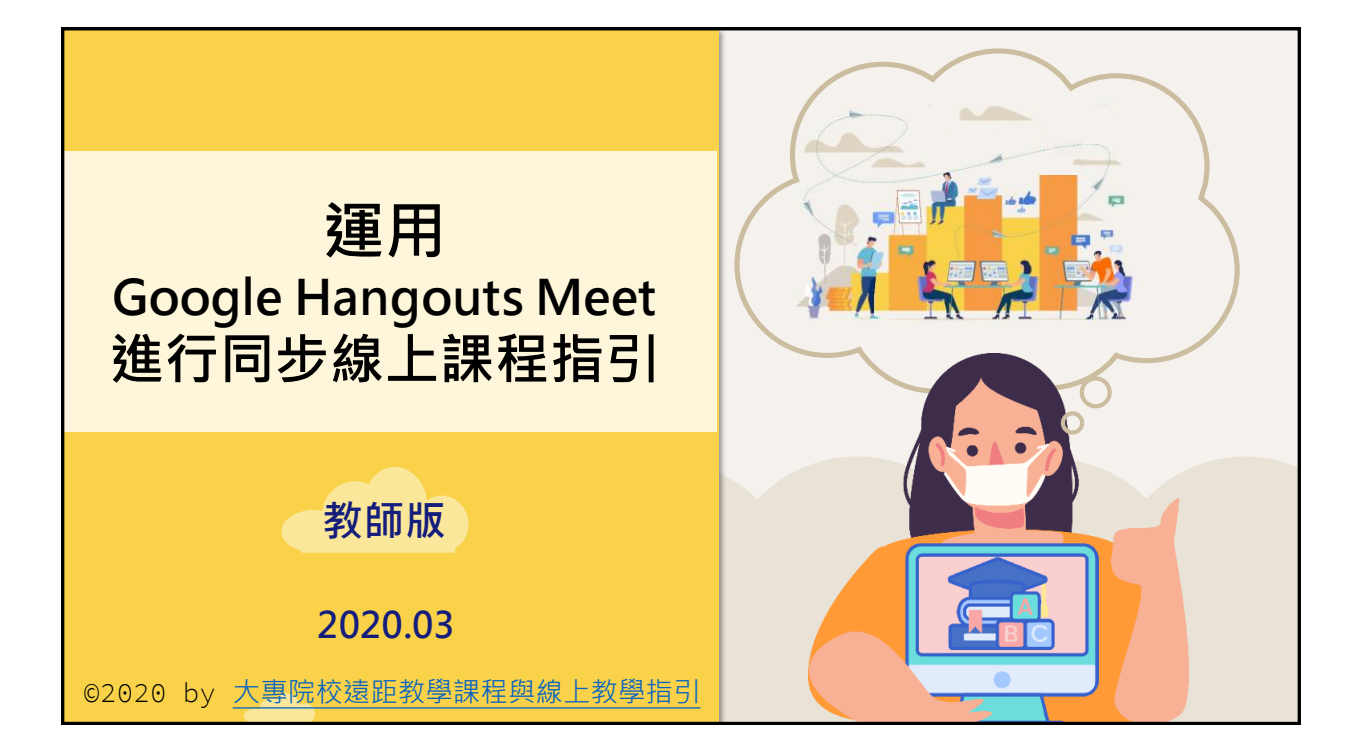

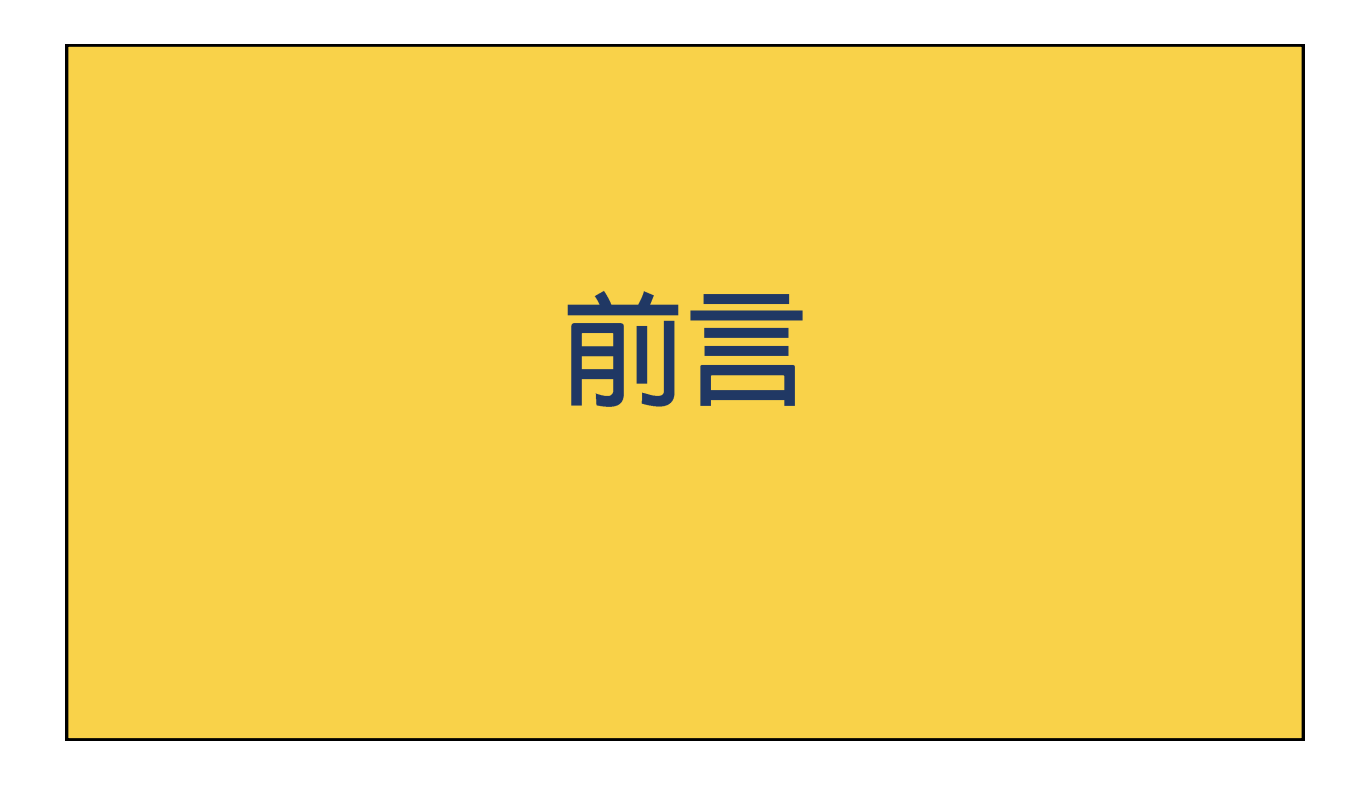

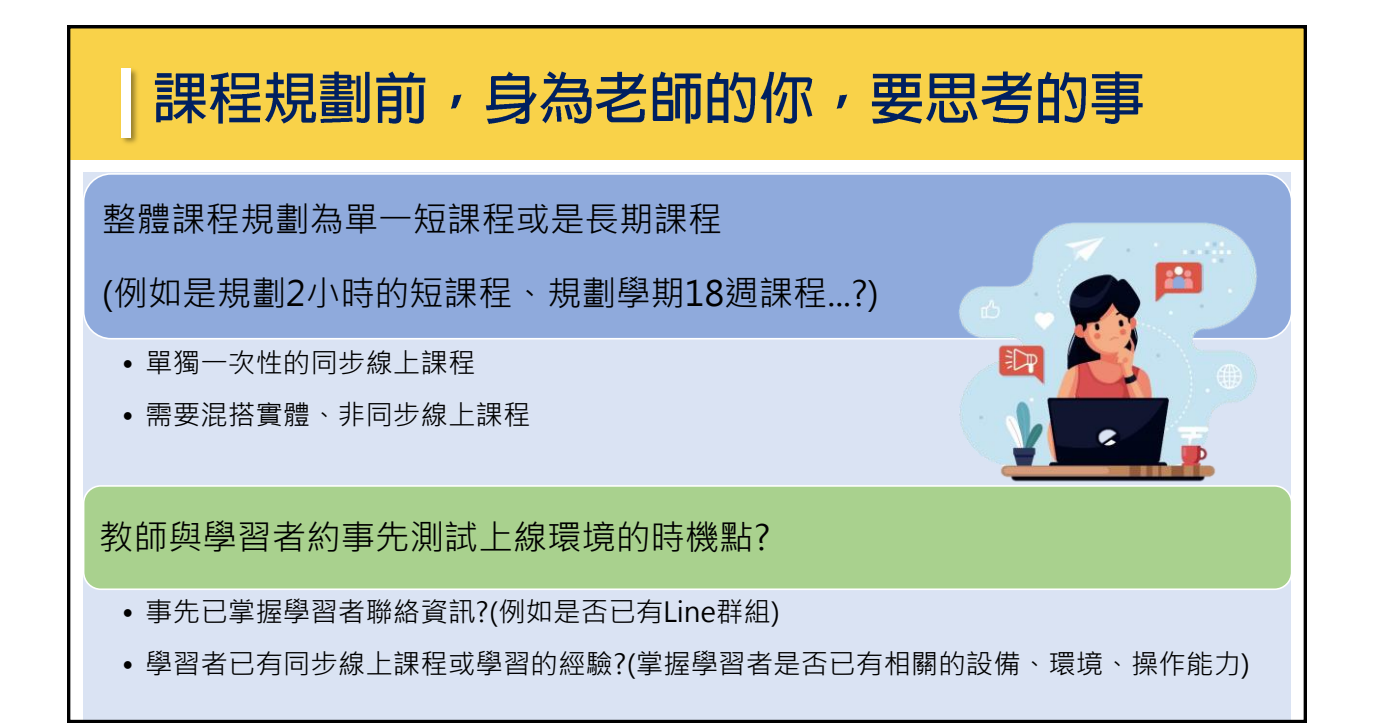

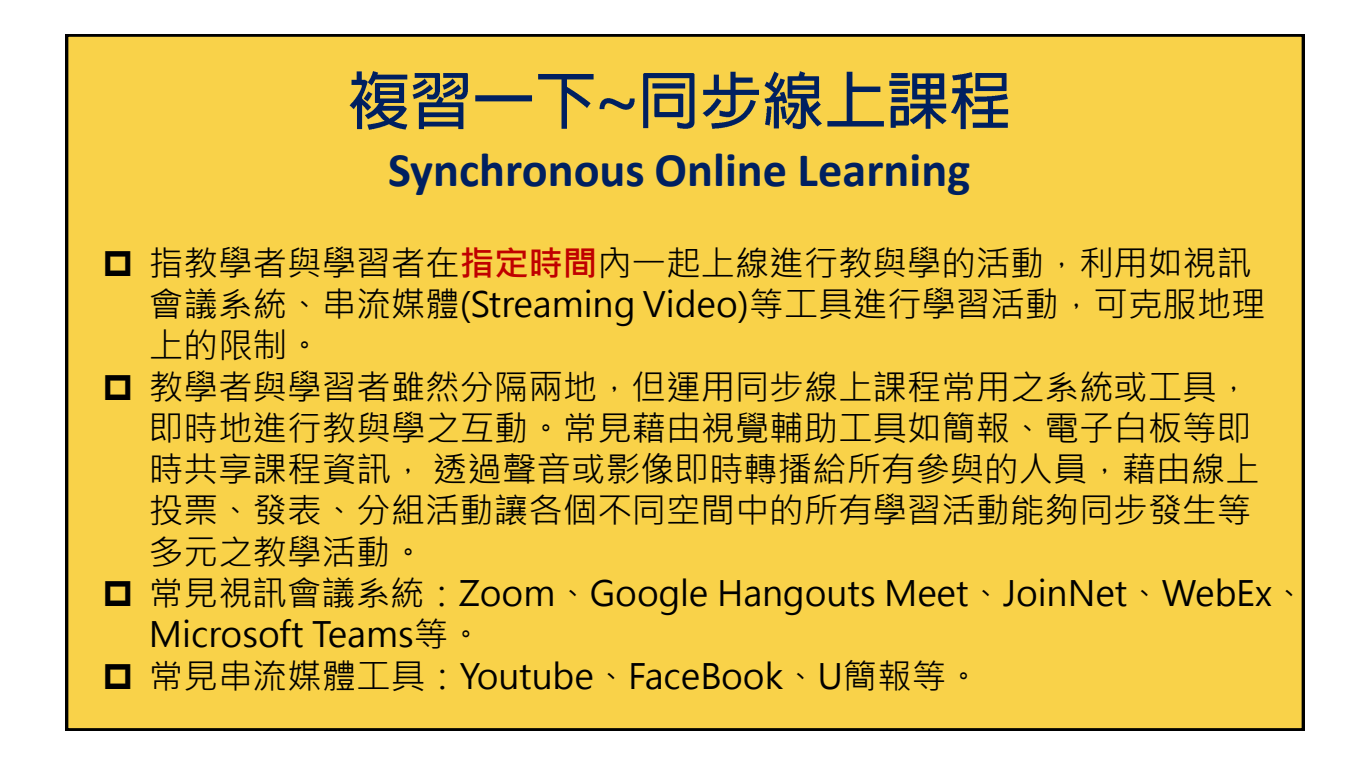

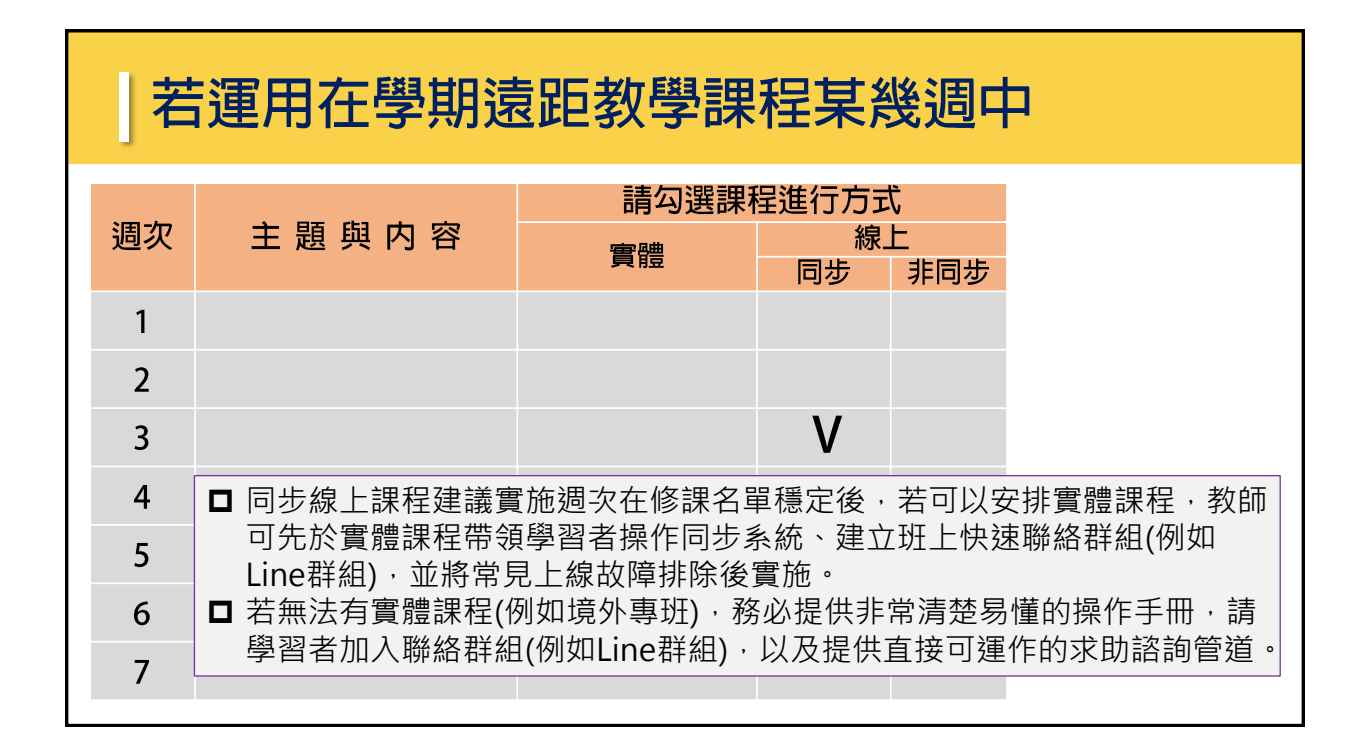

#### 若開設短或單一性同步線上課程(1)

已有聯絡群組(例如Line群組、非同步平台班群)

- 公告同步線上課程時間、提供學習者操作手冊、提供學習者提前上線測試時間說明(可使用多個連絡管道,例如Email、Line、非同步平台公告版,但為了同步線上課程的即時特性,需要提醒學習者上課時,教師會隨時張貼訊息在Line群組)。
- 調查學習者是否有Google Hangouts Meet上線學習的經驗(可使用Line群組裡的「投票」功 能調查經驗;或用google表單調查)。
- 有Google Hangouts Meet操作經驗之學習者,建議於課程開始前的15分鐘與學習者測試耳 機麥克風等硬體。
- 無Google Hangouts Meet操作經驗之學習者,建議於課程開始前,與學習者約課前的某一天的某個時段與學習者測試耳機麥克風等硬體,讓學習者還有機會可以準備耳機麥克風或更換電腦等硬體。

#### |若開設短或單一性同步線上課程(2)

#### 未有聯絡群組(例如Line群組)

- 在這邊以Line為例,教師先建立一個群組。
- 使用多個連絡管道 · 例如Email、平台公告版公告同步線上課程時間、提供學習者操作手冊(內 含Line群組的QR Code) · 說明為了同步線上課程的即時特性 · 務必請學習者加入Line群組 ·
- 確認學習者都加入Line群組後,調查學習者是否有Google Hangouts Meet上線學習的經驗 (可使用Line群組裡的「投票」功能調查經驗;若是課程的教學活動會運用雲端硬碟,亦可以 使用google問卷調查或直接使用表單請學習者登記)。
- 有Google Hangouts Meet操作經驗之學習者,建議於課程開始前的15分鐘與學習者測試耳 機麥克風等硬體。
- 無Google Hangouts Meet操作經驗之學習者,建議於課程開始前,與學習者約課前的某一天的某個時段與學習者測試耳機麥克風等硬體,讓學習者還有機會可以準備耳機麥克風或更換電腦等硬體。

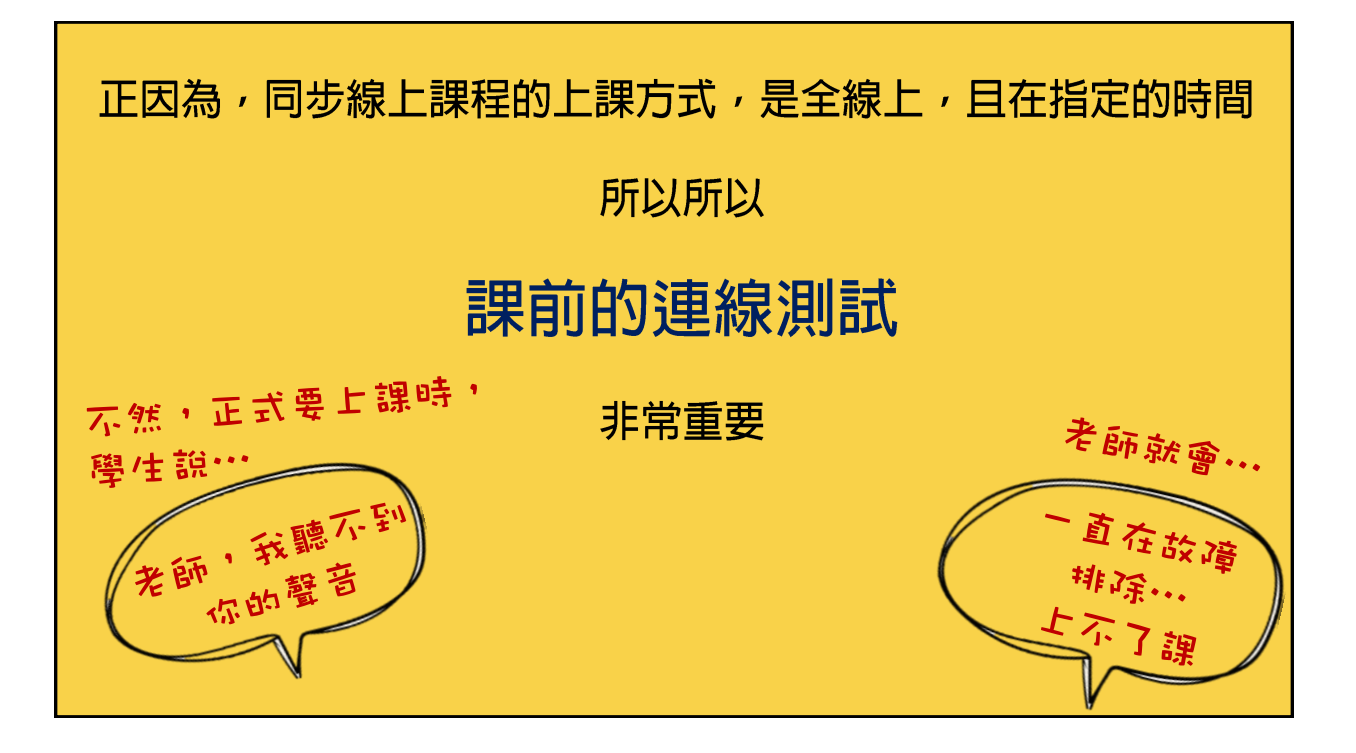

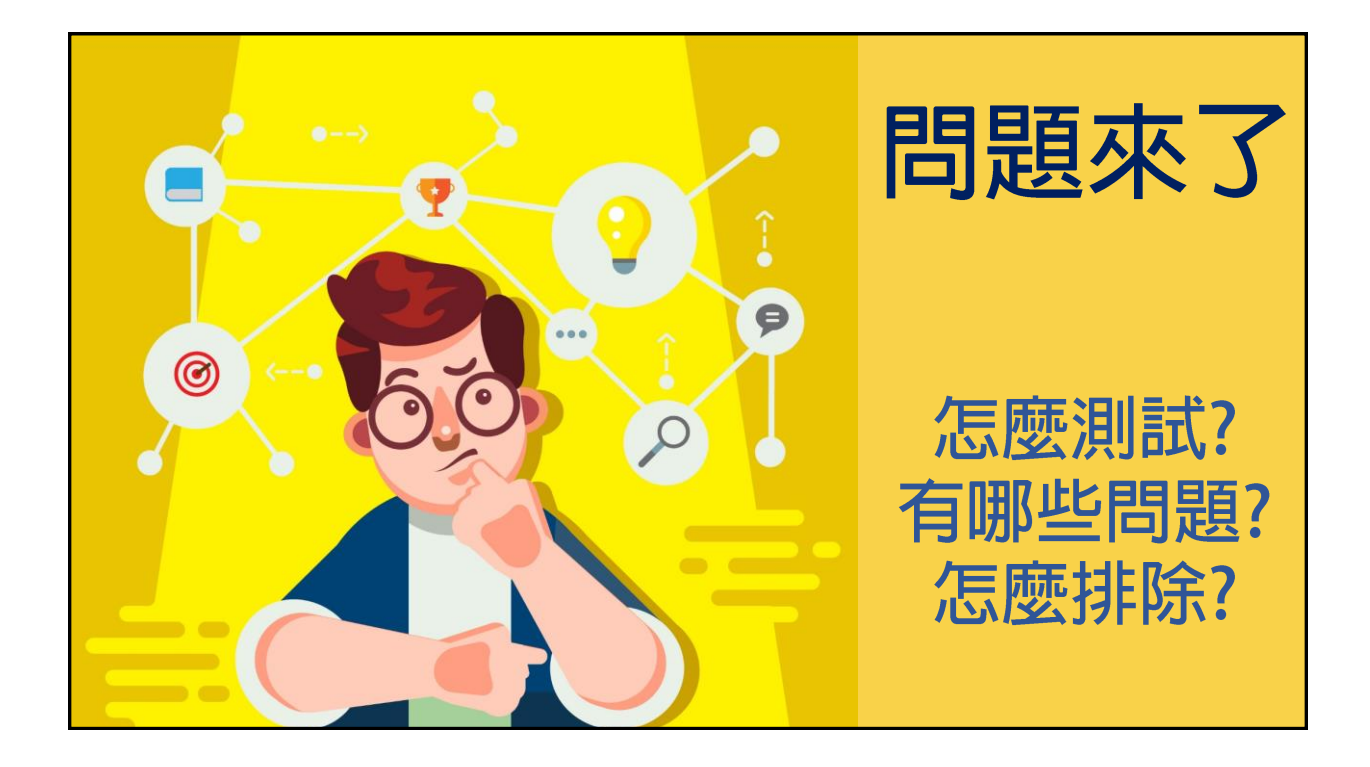

## 設備與環境篇

#### 設備很重要!!這關若卡住,後面就無法進行了

#### 教師端設備與帳號需求

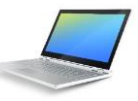

可上網的筆電或電腦、穩定且充足的頻寬(為了授課畫 面完整,不建議教師使用手機開課程)

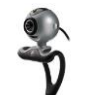

Webcam(網路攝影機),若筆電已有內建則不需外接

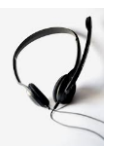

電腦專用的耳機麥克風·不建議使用手機用之耳機麥克風·且不可使用喇叭(原因請見後面說明)

GSuite 開課之教師,確認已有GSuite帳號,學習者端不限

#### 耳麥設備常見狀況一:接孔問題與開關沒打開

請務必與自己的設備當好朋友,仔細觀察他們

- 1. 電腦的耳麥孔是一孔、兩孔、還是沒有孔,不然辛苦買了耳麥發現與 自己的電腦不相容,就要再另外買轉接頭
- 2. 買的耳麥要跟電腦是一致的,如果不會辨別插孔,請準備USB的耳麥 最安全
- 3. 使用有線耳麥·耳麥線通常會有開關轉盤·記得要"切換到 on" · 並 將音量按+號調開

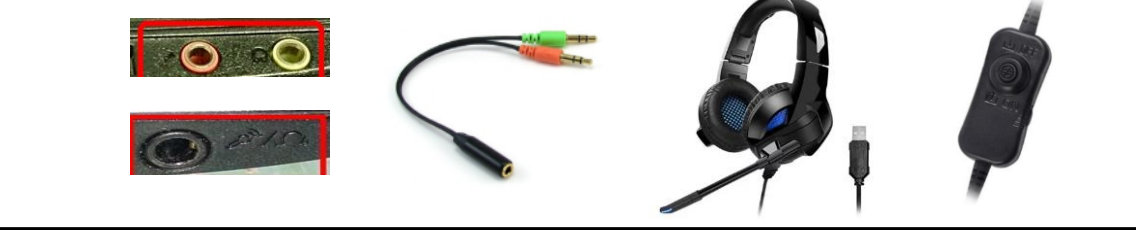

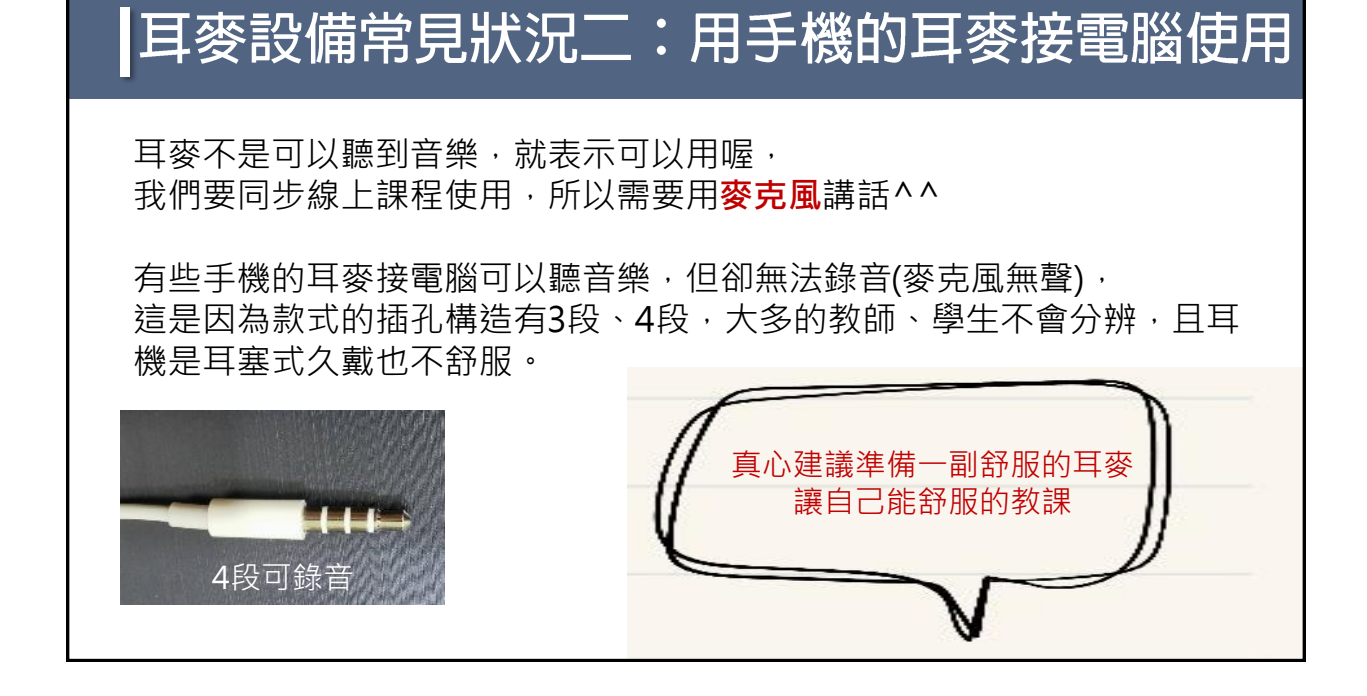

#### 還有,重要提醒

教師跟學生,都不可使用喇叭,會有回授(唧唧叫)
 問題,請務必使用耳機

🗲 有線網路比無線網路穩定

請務必確認設備播放與錄音設定完成,若之後設備 固定,設定一次即可,但若使用有還原卡之電腦, 則每次同步線上課程皆需重新設定(設定方法如下)

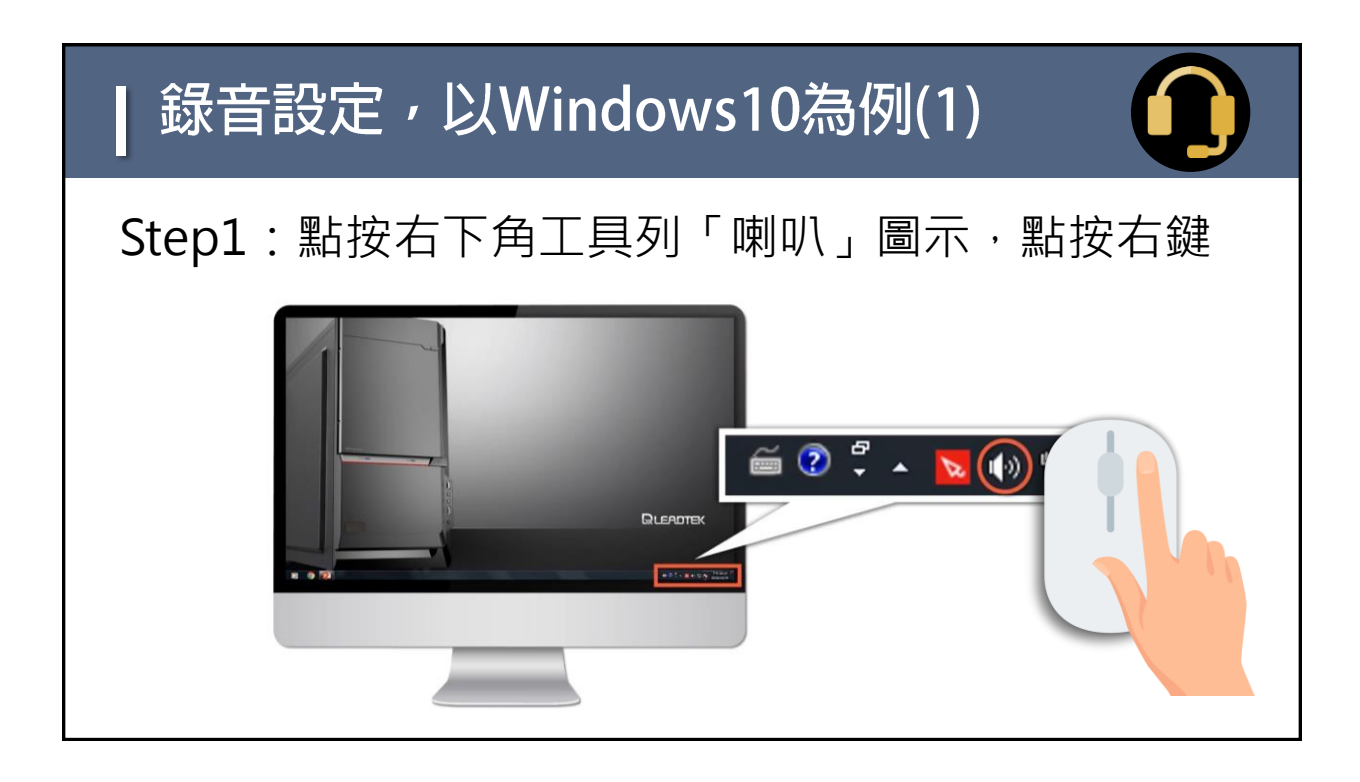

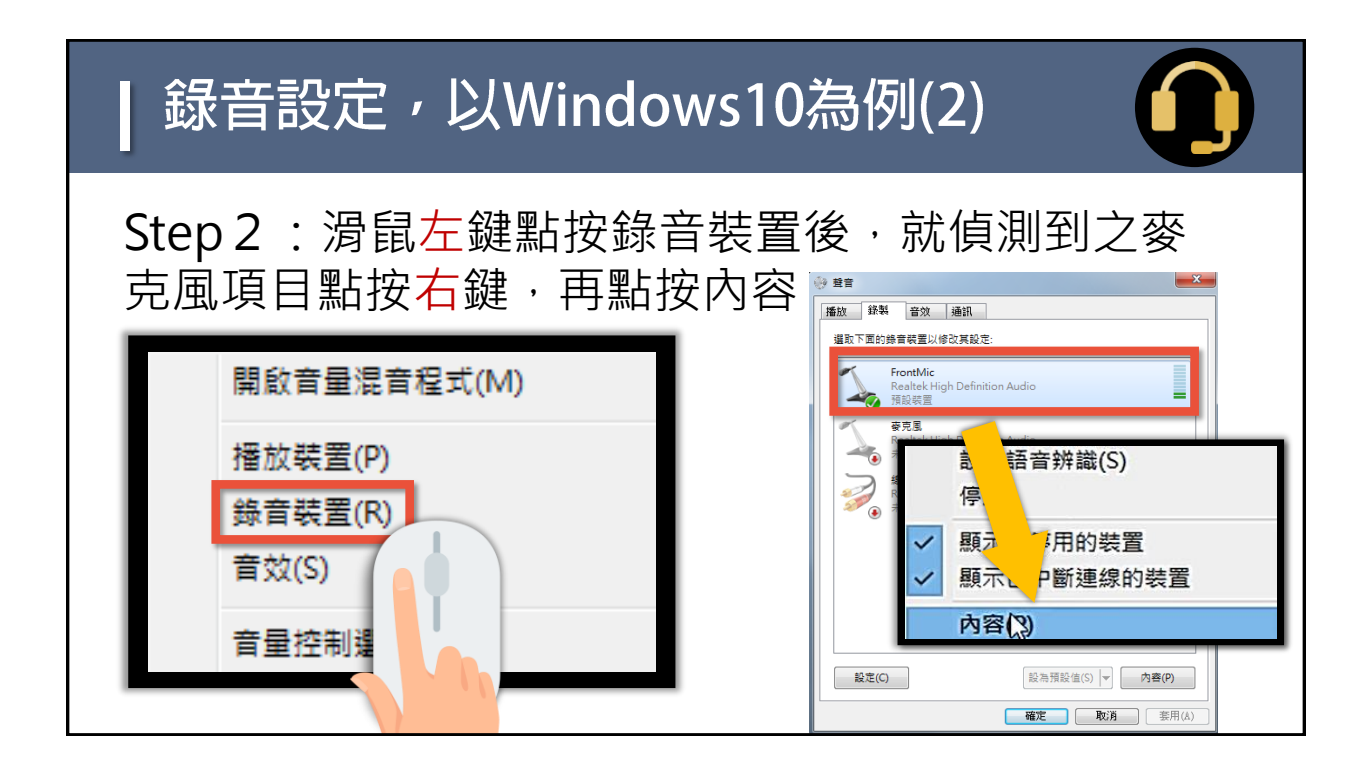

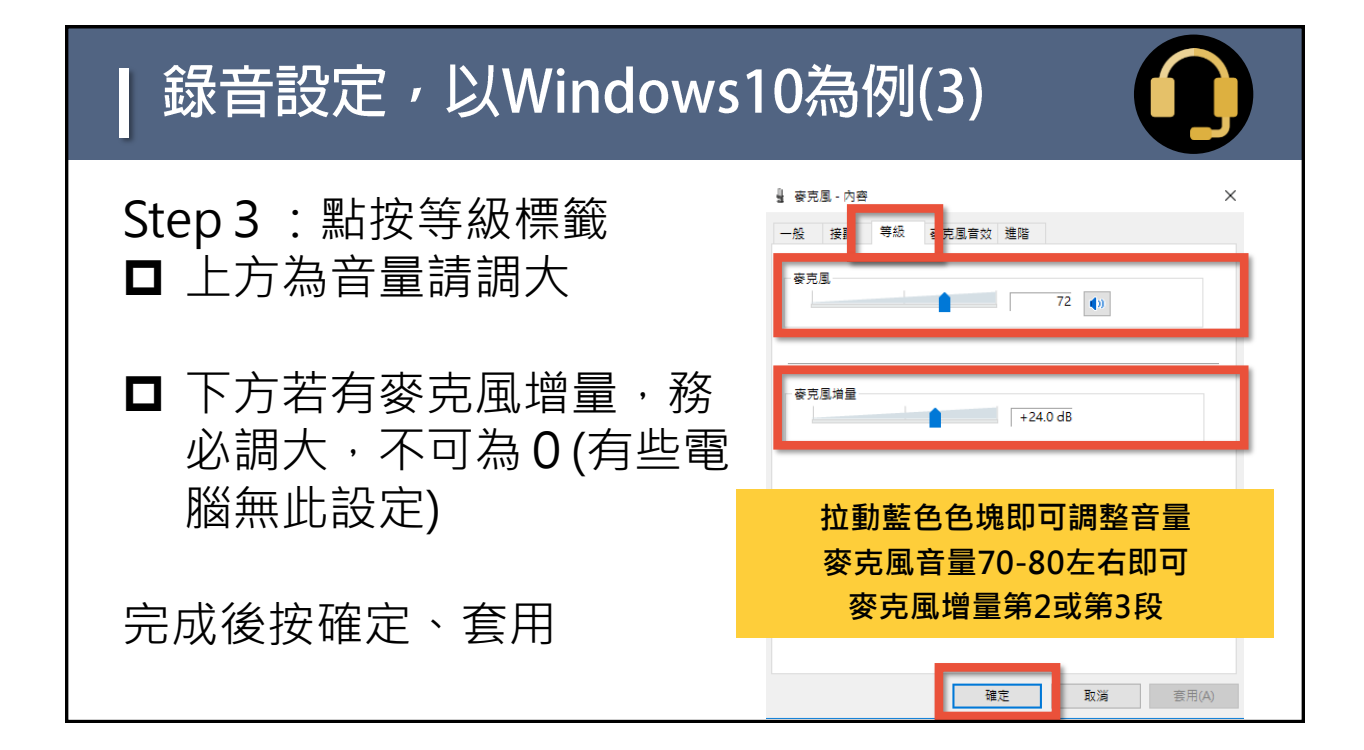

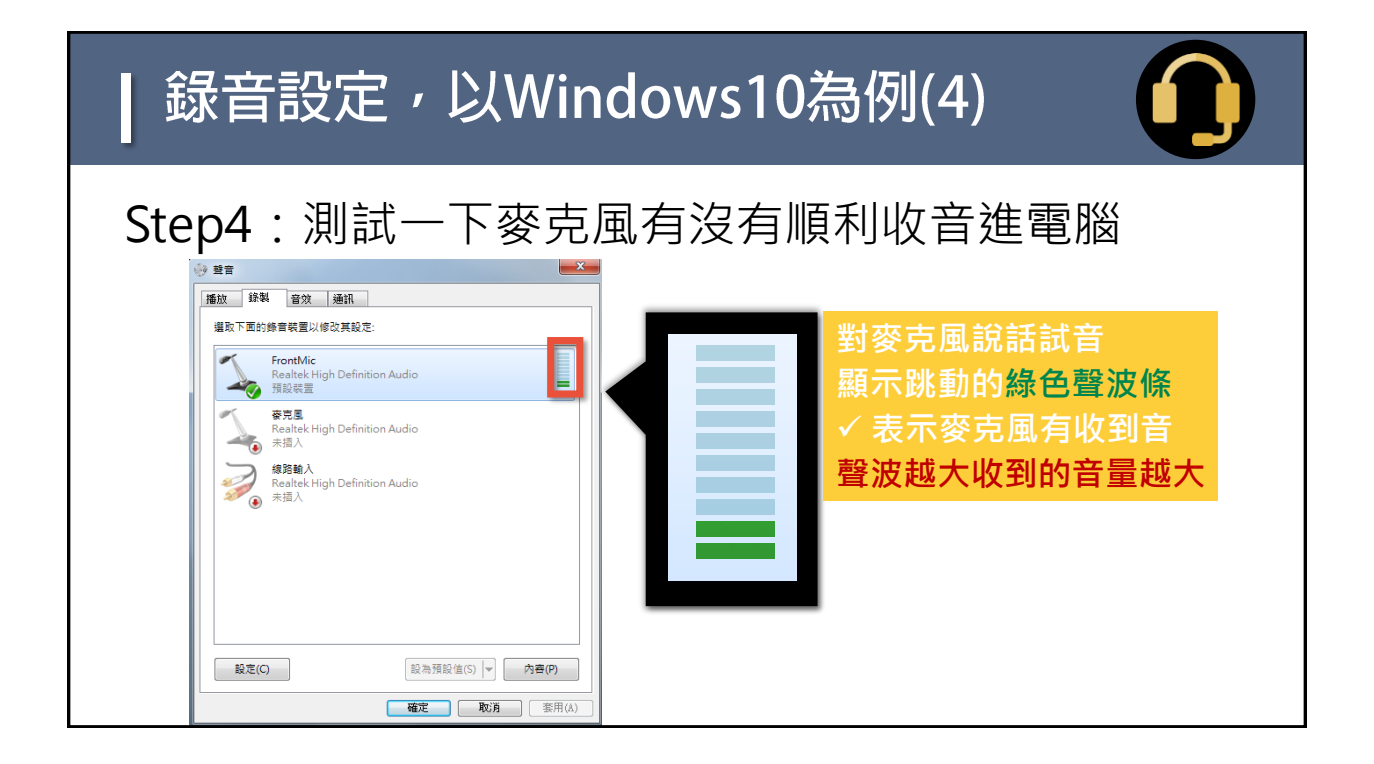

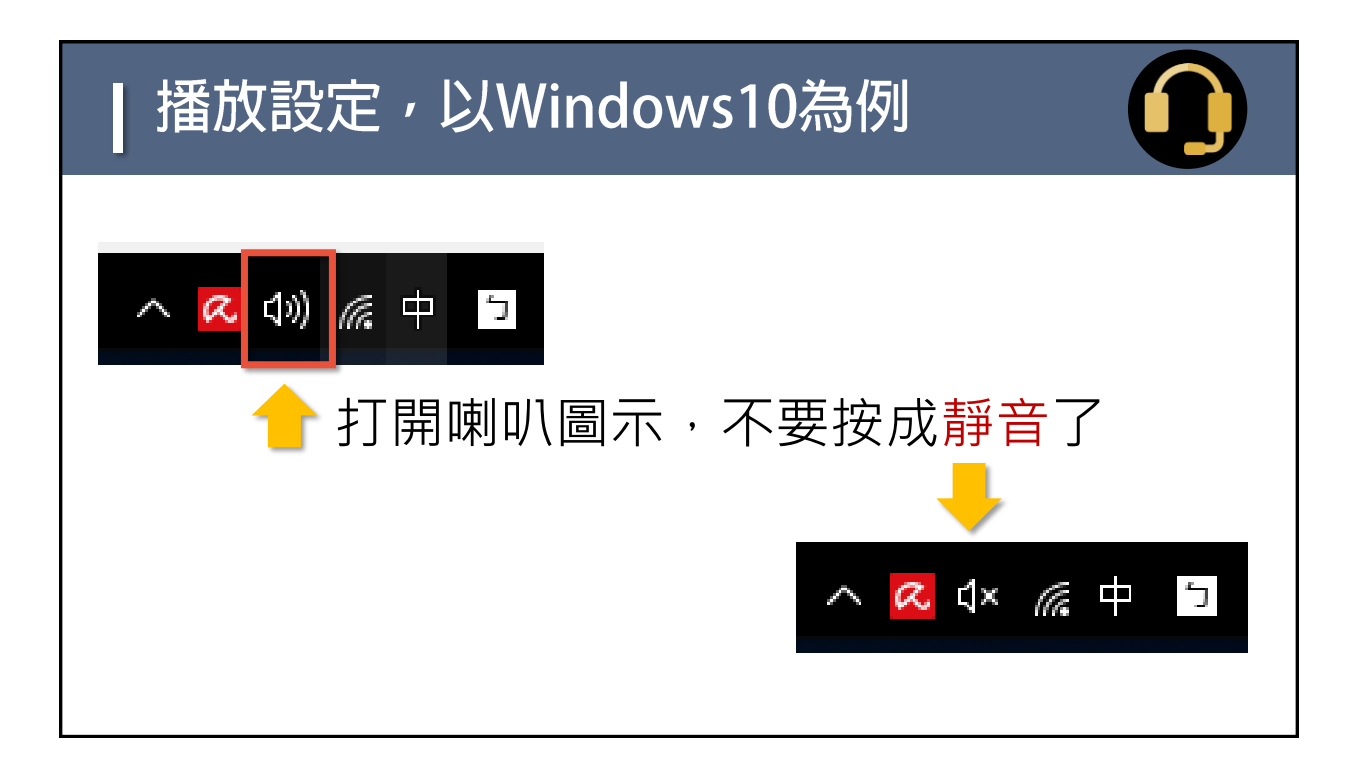

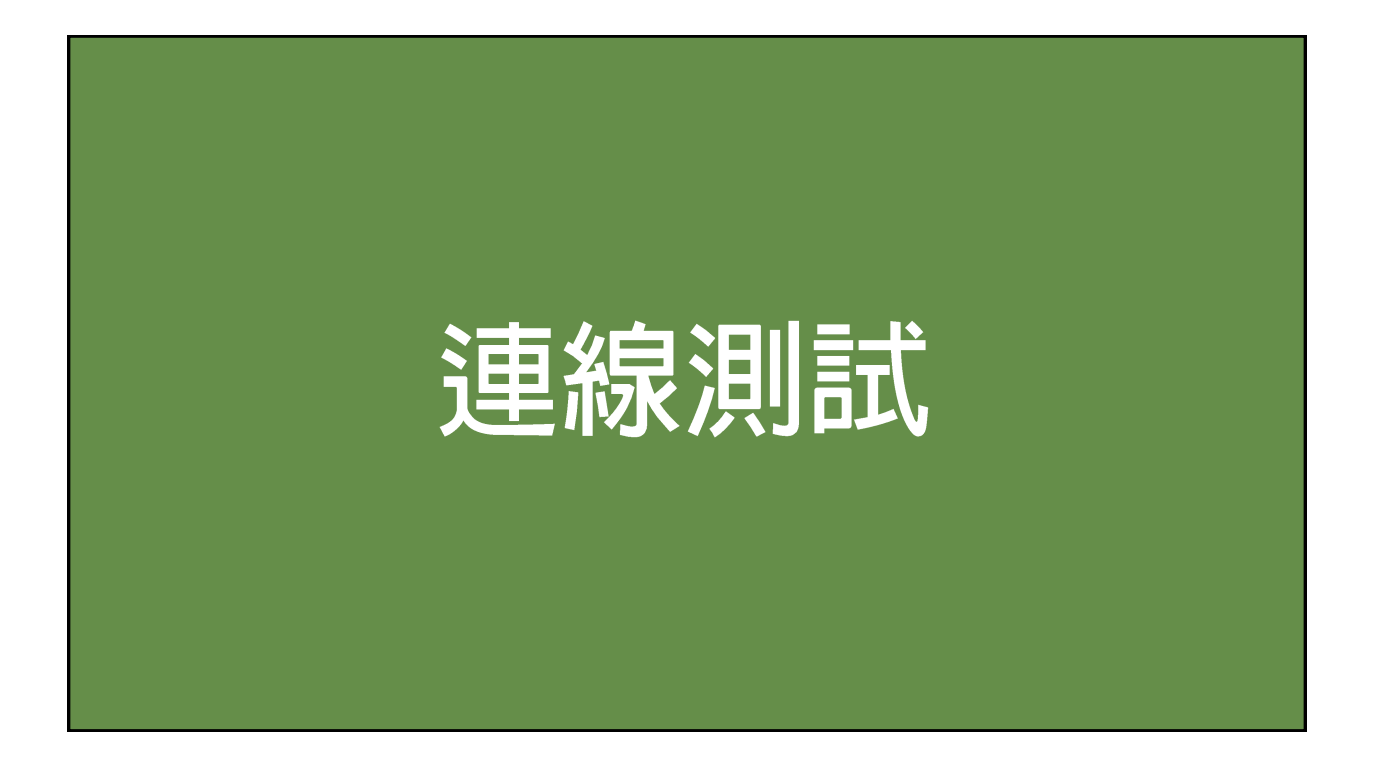

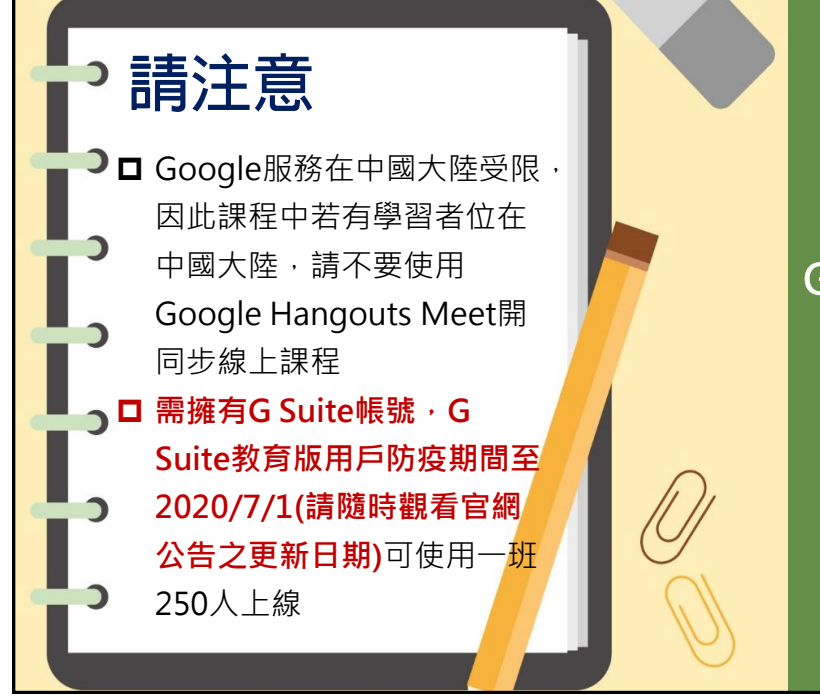

下面讓我們以 Google Hangouts Meet 示範課前 連線測試的重點

#### Google Hangouts Meet特色

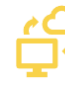

另不需安裝程式,使用瀏覽器即可開始會議

🖵 可以分享螢幕畫面也可以錄製會議過程

🔒 支援Android、iOS

| 担     | <sup>裡</sup> 尋Google Mee                                                                                                    | t                                                                                                    |   |
|-------|----------------------------------------------------------------------------------------------------|----------------------------------------------------------------------------------------------------|---|
| Gette | GOOGLE MEET                                                                                                    | Ų Q                                                                                                    |   |
|       | 🔍 全部 🖿 圖片 🛤 新聞 🕩 影片 🛇 地圖 :更多                                                                                                    | 設定 工具                                                                                                    |   |
|       | 的有 4,020,000,000 項結果 (搜尋時間 : 0.32 秒)<br>廣告 · gsulte.google.com / ♥<br>Google Hangouts Meet   Meet Face-to-Face<br>Secure, encrypted content. Stream conference calls in HD. Hos<br>gsulte.google.com.tw > intl > zh-TW > products > meet ♥<br>Google Hangouts Meet : 線上視訊會議服務[<br>使用Google Hangouts Meet : 線上視訊會議服務]<br>使用Google Hangouts Meet : 線上視訊會議服務]<br>使用Google Com , 翻譯這個網頁<br>Hangouts Meet - Google Meet<br>沒有這個頁面的資訊 - 蹤解原因<br>support.google.com > meet > answer ♥<br>發起視訊會議- 電腦- Meet說明 - Google Sup<br>哪些人可以發起視訊會議 - 電腦- Meet說明 - Google Sup<br>哪些人可以發起視記會習 - Same | Anywhere<br>up to 50 pax.<br><b>或使用Chrome瀏覽器直接</b><br>S Suite<br>My支出差旅費·就能面對面次<br><u>https://meet.google.com/</u> | 到 |

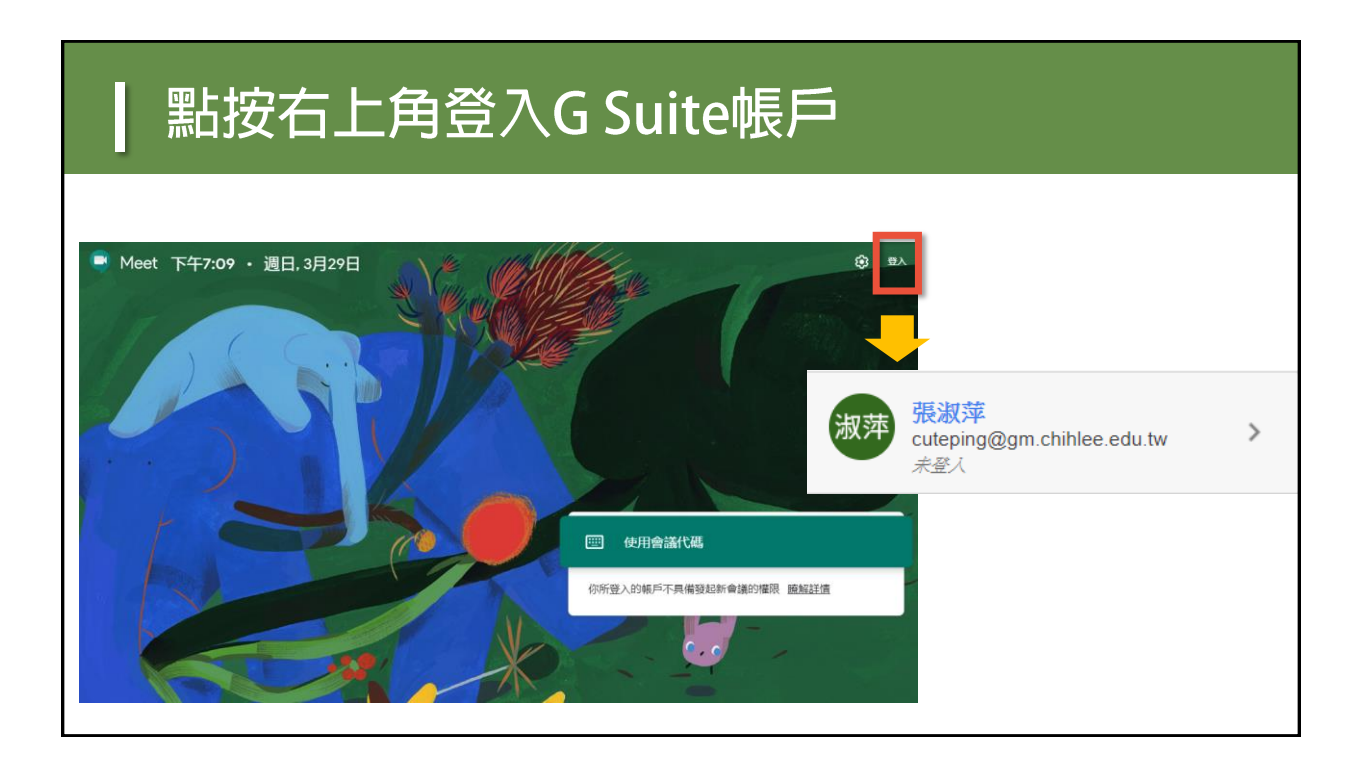

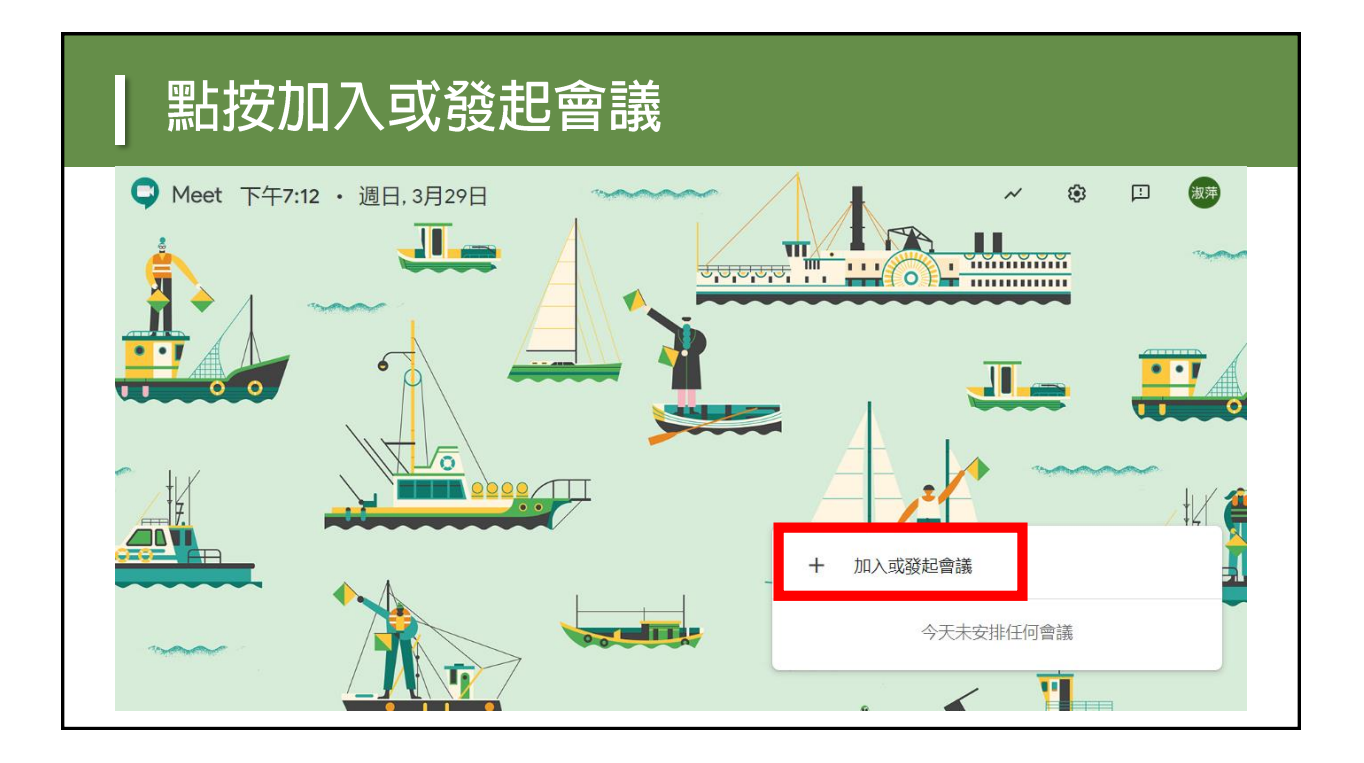

#### 輸入會議名稱發起或輸入會議代碼加入會議

| 加入或發起會議    ×                  | □ 僅限使用英文及數字,<br>「」) 開位或教師,建                                      |
|-------------------------------|------------------------------------------------------------------|
| 請輸入會議代碼或暱稱。如要發起會議,請輸入暱稱或將這個欄位 | 議要有命名的規則                                                         |
|                               | <ul> <li>□ 例如,我在1082多設</li> <li>▲ 系日間部<sup></sup>年級簡報</li> </ul> |
| 1082MDPS2A_1090329            | 技巧A班的109/3/29                                                    |
| 繼續                            | □ 課 · 課程名稱<br>「1082MDPS2A_10                                     |
|                               | 90329 」                                                          |
|                               |                                                                  |

| 點按立即加入 |                                                                                          |
|--------|------------------------------------------------------------------------------------------|
| 攝影機已關閉 | 1082mdps2a_1090329<br>Effi没有其他參與者<br>(文明加入) ① 顯示在所有人的主畫面上<br>其他選項<br>そ 加入會議並使用電話收發音訊<br> |

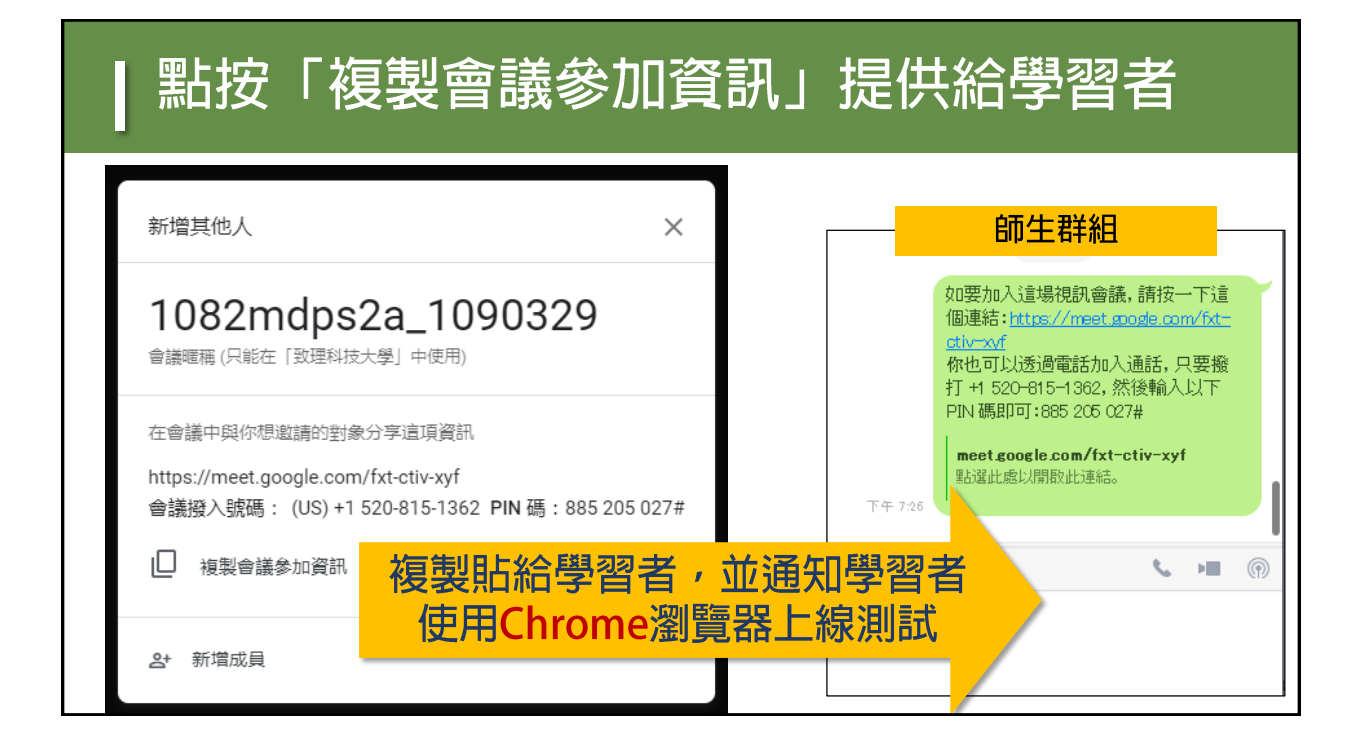

| 為了點名<br>【先將要登                                          | 方便,<br>入的帷                              | 請教師務<br>、號名稱,                                   | 8些請學習者<br>· 更換成自己             | 道<br>此完      | 會議室前,<br>整姓名                |
|--------------------------------------------------------|-----------------------------------------|-------------------------------------------------|-------------------------------|--------------|-----------------------------|
| Google 帳戶 Q 在 Google 執<br>② 首頁<br>[2] 個人資訊             | 影戶中搜尋                                   | <b>個</b> ,<br>您在 Google 服務使用                    | <b>人資訊</b><br>的基本資訊 (例如姓名和相片) | 0            | 請注意!!<br>遠距教學課程             |
| <ul> <li>         ·  資料和個人化         ·      ·</li></ul> | <b>個人資料</b><br>其他 Google 服務使用<br>相片<br> | 出者可能會看到部分資訊。 應解詳傳<br>新增相片,為您的帳戶增添個,<br>數位教學知識體系 | <ul> <li>也容</li> </ul>        | •<br>•<br>•  | 需要留存記錄,<br>所以這個動作<br>很重要喔!! |
| 1. 若組織已將G Su<br>2. 若學習者當時使                             | ite導入師<br>用的電腦                          | 」<br>生的姓名・原<br>或手機已登入                           | ,<br>則上會是中文全名<br>了個人的其他信箱,    | ・但建詞<br>・進入G | 義還是要請師生確認<br>oogle Hangouts |

### 教師可以提前進入線上環境,進行相關設定(1)

Meet會顯示出個人的五花八門名稱·點名不方便。

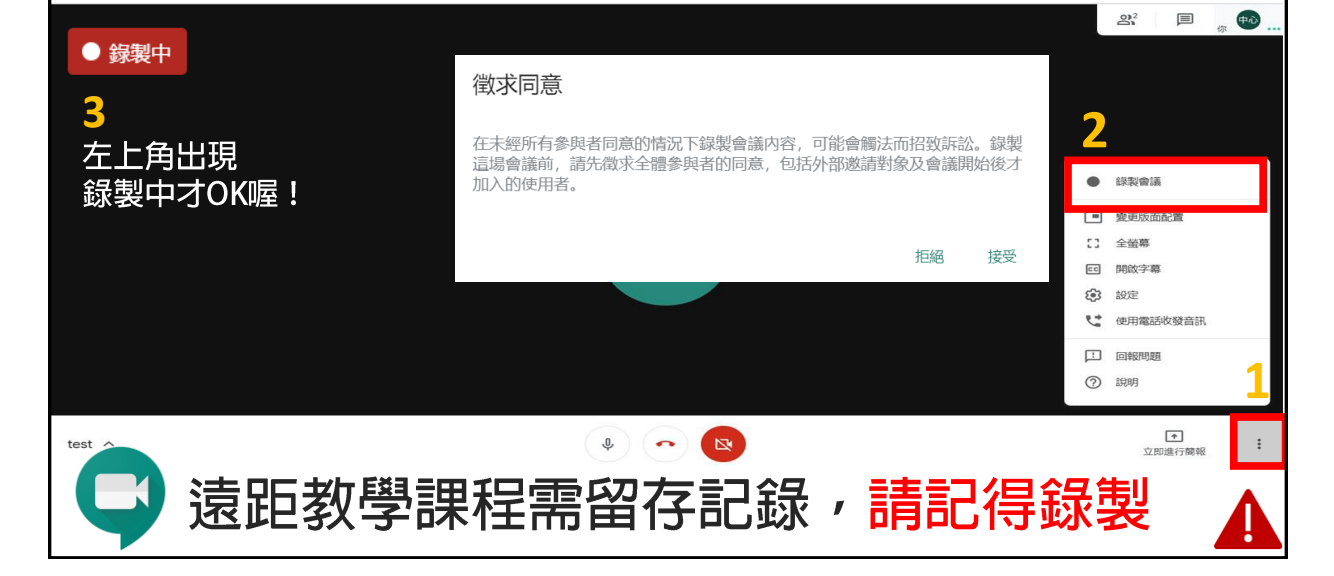

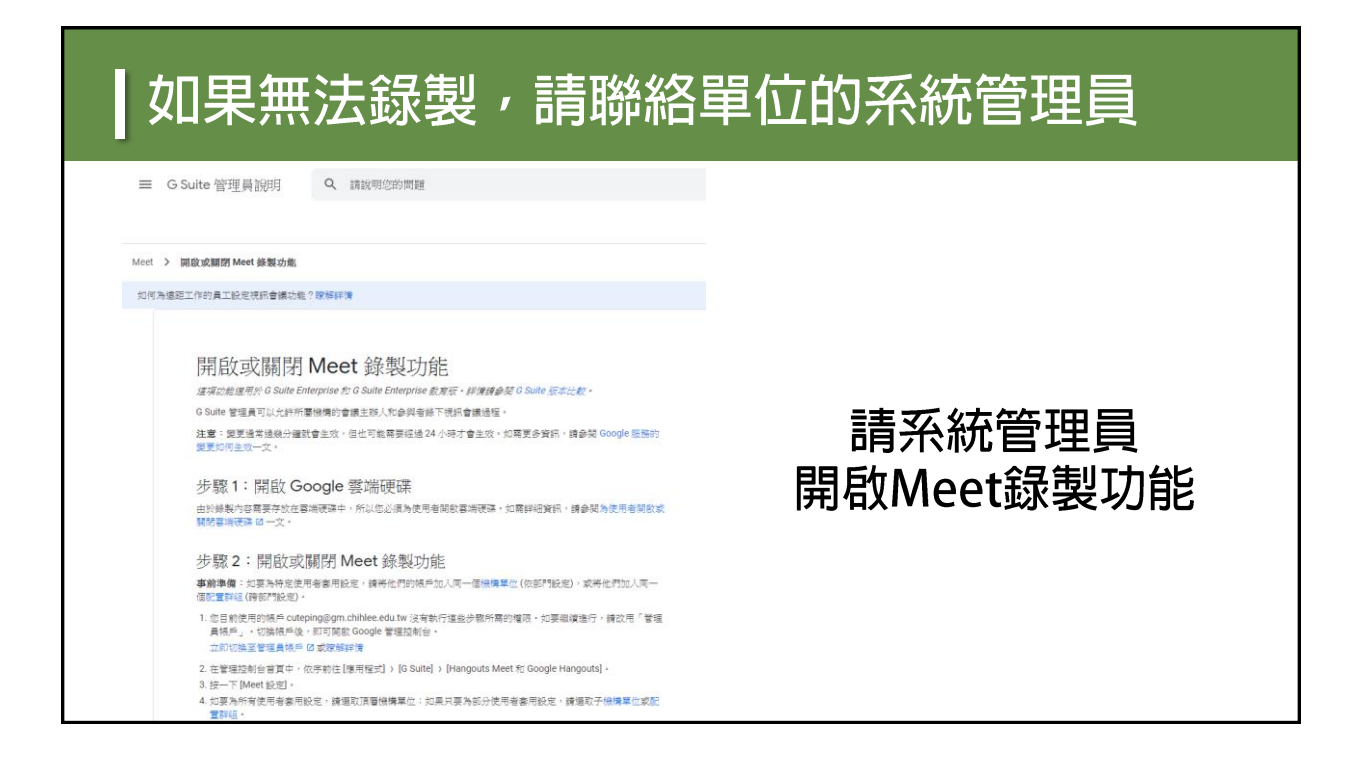

## 教師可以提前進入線上環境,進行相關設定(2)

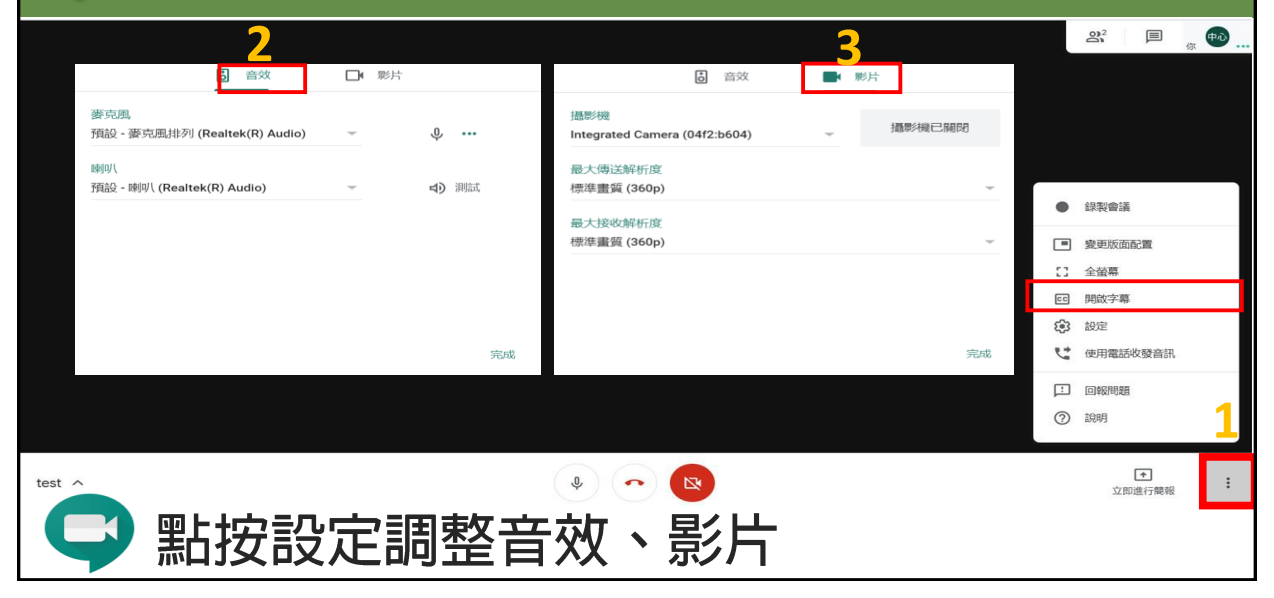

| 若要再刻                                                                                         | 欠複製「               | 會議參加資訊」 |             |
|----------------------------------------------------------------------------------------------|--------------------|---------|-------------|
|                                                                                              |                    |         |             |
| <ul> <li>詳細資料</li> </ul>                                                                     | @ 附件(0)            |         |             |
| 1082mdps2a_1090329<br>會議暱稱 (只能在「致理科技大學」中使用)                                                  |                    |         |             |
| 會議參加資訊<br>https://meet.google.com/fxt-ctiv-xyf<br>會議撥入號碼: (US) +1 520-815-1362<br>山 複製會議參加資訊 | PIN 碼:885 205 027# |         |             |
| 1082mdps2a_1090329 🗸 🚆                                                                       | 站按左方按錄             | 建 🍭 🗢 💌 | ▲<br>立即進行離報 |

| 當學習者點按"要求加入",教師端會收到訊息,教<br>師請判斷是否讓該學習者加入 |                                                |  |  |  |
|------------------------------------------|------------------------------------------------|--|--|--|
| 學習者點按該網址的畫面                              | 新增基地人教師的畫面 ×                                   |  |  |  |
| 準備好加入了嗎?<br>要求加入  要求加入       國示在所有人的主畫面上 | 1082mdps2a_1090329<br>某位使用者想加入這場會議<br>動位教學知識體系 |  |  |  |
|                                          | 超細社 接受<br>山 複製會議参加資訊<br>会 新增成員 確認請按接受          |  |  |  |

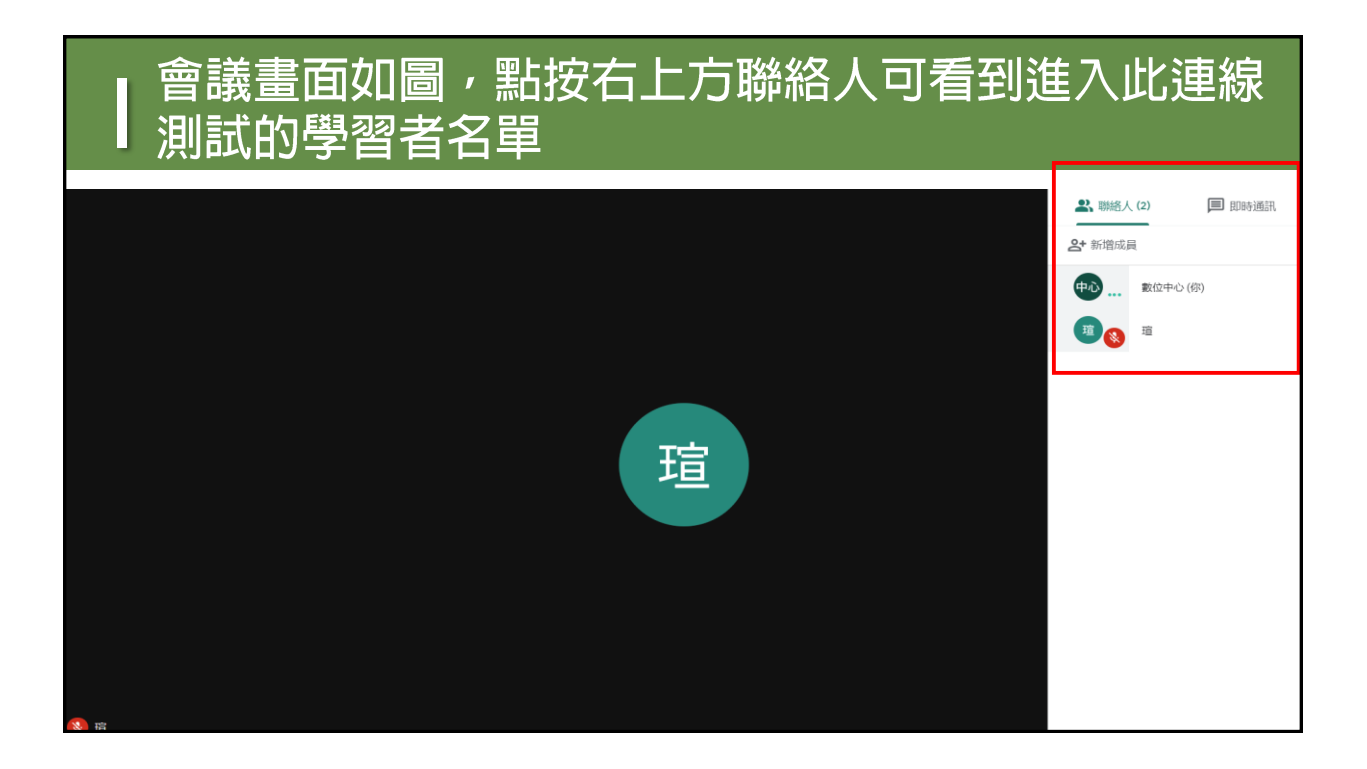

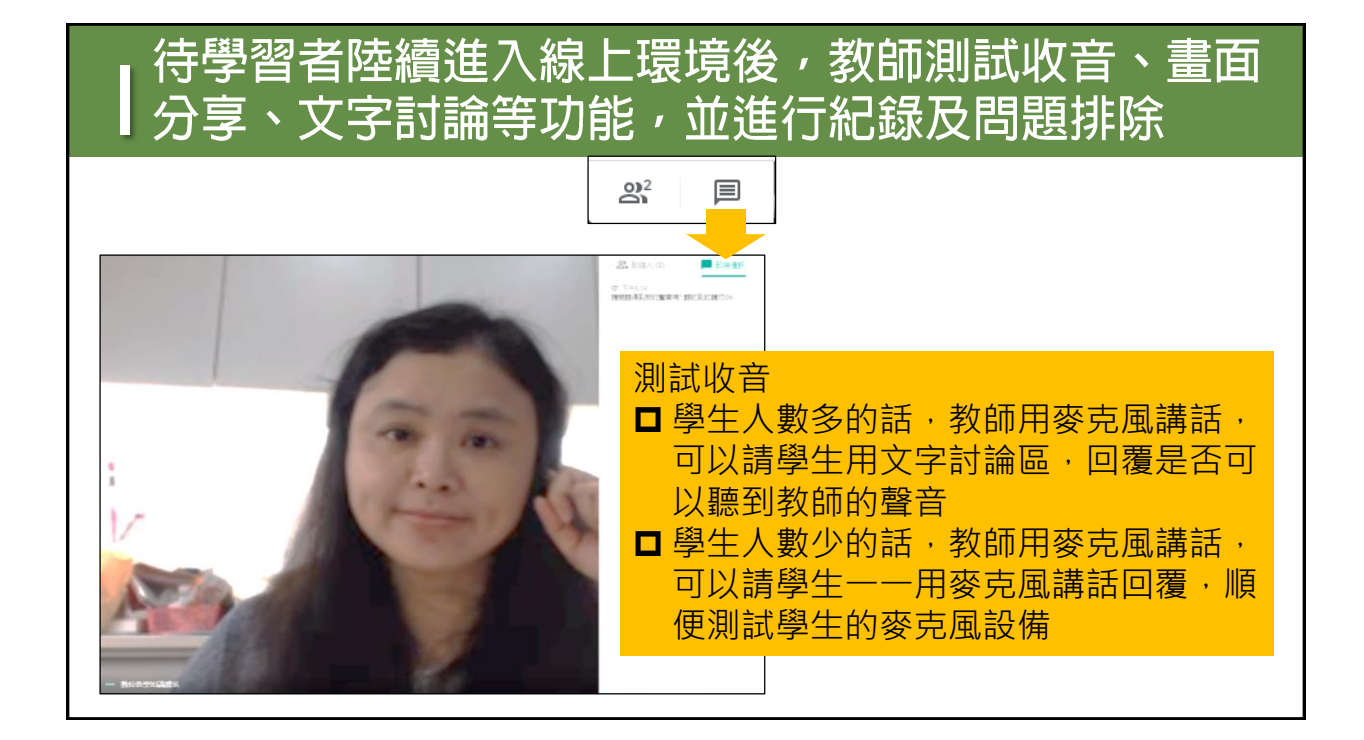

## 點按右下方「立即進行簡報」可以分享畫面

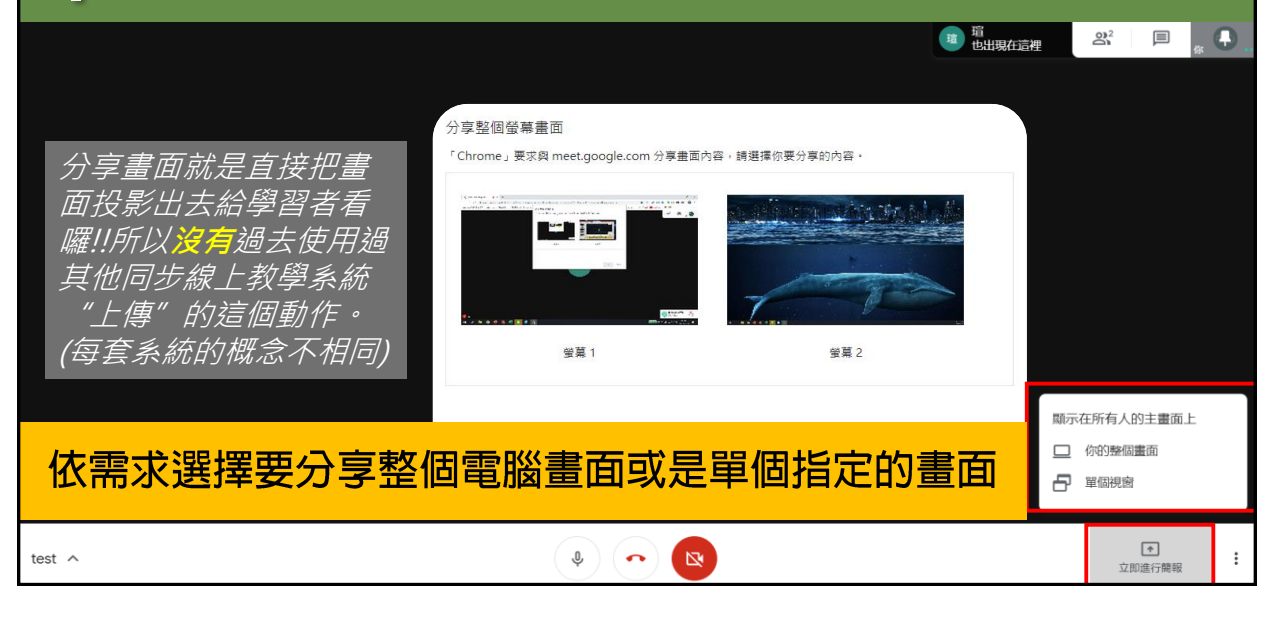

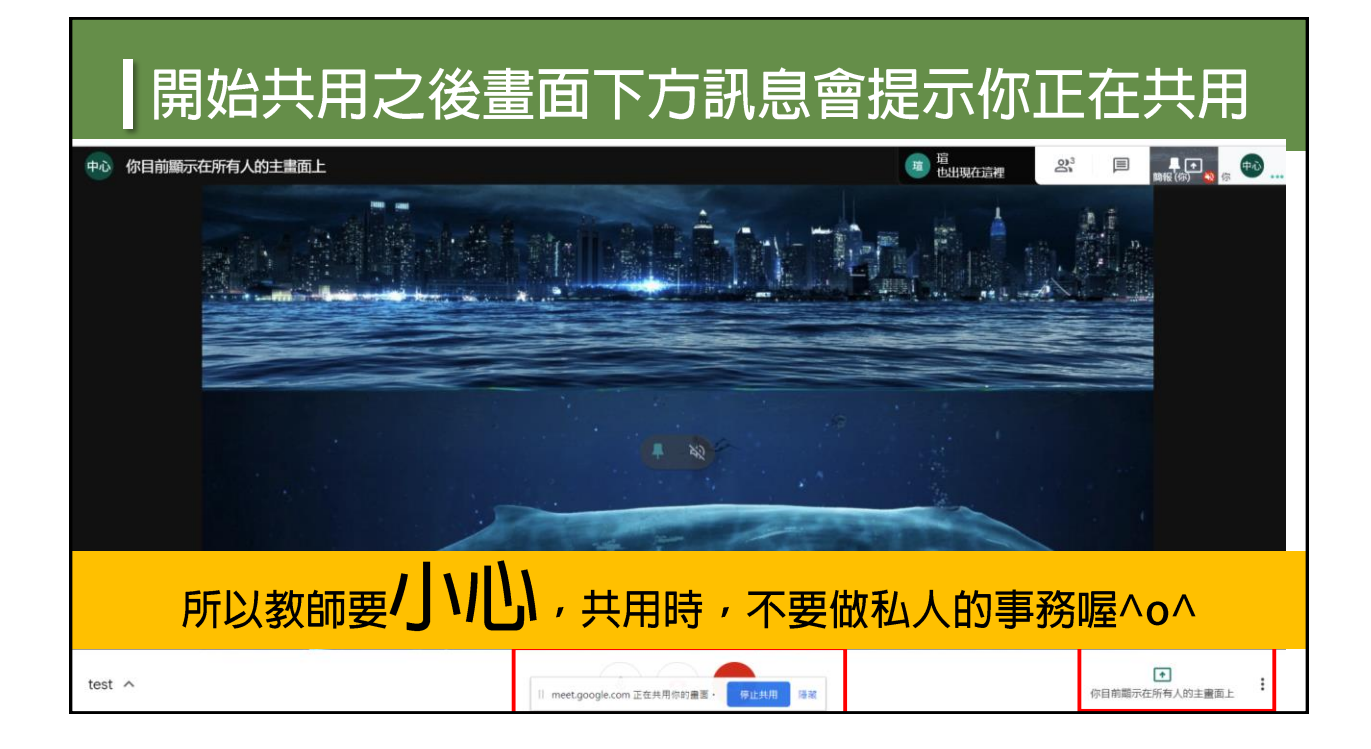

| 點按停止顯示或停止共用                        | ,即可停止畫面分享                         |
|------------------------------------|-----------------------------------|
| <b>下</b><br>你目前顯示在所有人的主畫面上<br>停止顯示 | │ meet.google.com 正在共用視窗。 停止共用 陽藏 |

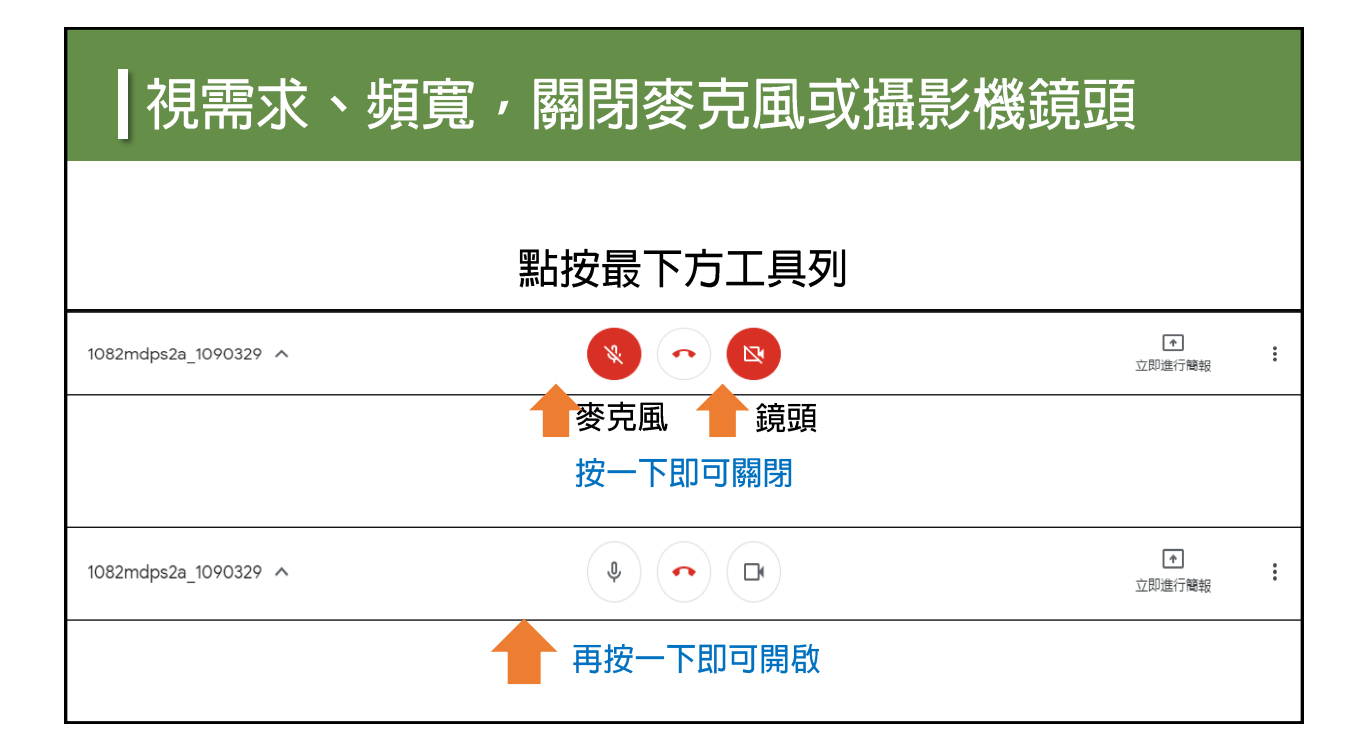

| 教師可視習慣變更版面配置 |   |                                                            |
|--------------|---|------------------------------------------------------------|
| 變更版面配置       | × | ి <sup>7</sup> 🗏 👘                                         |
| ◆+ 自動        |   |                                                            |
|              |   |                                                            |
| 例爛 聚光燈       |   | <ul> <li>愛史/X006/m</li> <li>全螢幕</li> <li>C 用欲字幕</li> </ul> |
|              |   | <ul> <li>設定</li> <li>使用電話收發音訊</li> </ul>                   |
|              |   | <ul> <li>回報問題</li> <li>③ 説明</li> </ul>                     |
| test ^       |   | ▶<br>立即進行開報                                                |

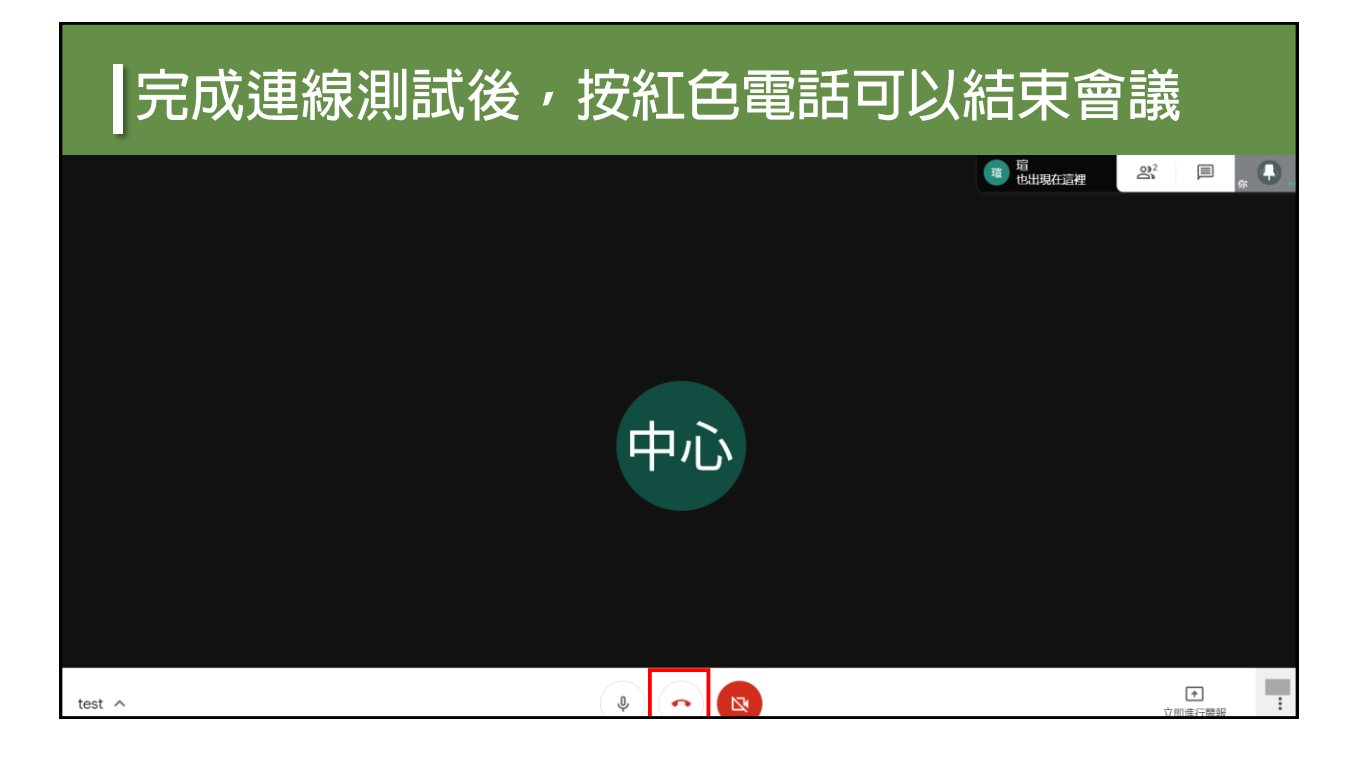

| 若是不小心退出可以點按重新加入  |  |  |
|------------------|--|--|
| 你已離開這場會議         |  |  |
| 本次通話中的音訊和視訊品質如何? |  |  |

| 結束後                                                                                                    | 。處理錄影檔案                    |            |       |             |
|----------------------------------------------------------------------------------------------------|----------------------------|------------|-------|-------------|
| <ul> <li>登入至教師你的G Suite帳號之雲端硬碟</li> <li>錄影檔,即會在雲端硬碟中之「Meet Recordings」資料夾中</li> <li>將影片檔名依各教學單位或教師自行規劃之檔名,按右鍵重新命名</li> <li>後續視各校、各機關規定,視需求按右鍵下載此側錄檔,上傳至指定的學習管理系統(LMS),供學習者複習、行政單位或是指導單位備查</li> </ul> |                            |            |       |             |
| 📥 雲端硬碟                                                                                                    | Q 搜尋雲端硬碟                   | • (3       | ) 🔅 🏭 | w #24E大景 淑萍 |
| ➡ 新增                                                                                                    | 我的雲端硬碟 > Meet Recordings - | ⊕ 2⁺ @     | > ⊡ : | III () 🗊    |
| ☑ 優先專區                                                                                                    | 名福 个 擁有者                   | 我上次開啟的時間   | 檔案大小  |             |
| ▶ △ 我的雲端硬碟                                                                                                    | ▶ 設二A教學設計同步上課録影懂202003 二 我 | 2020年3月27日 | 11 MB |             |
|                                                                                                    |                            |            |       |             |

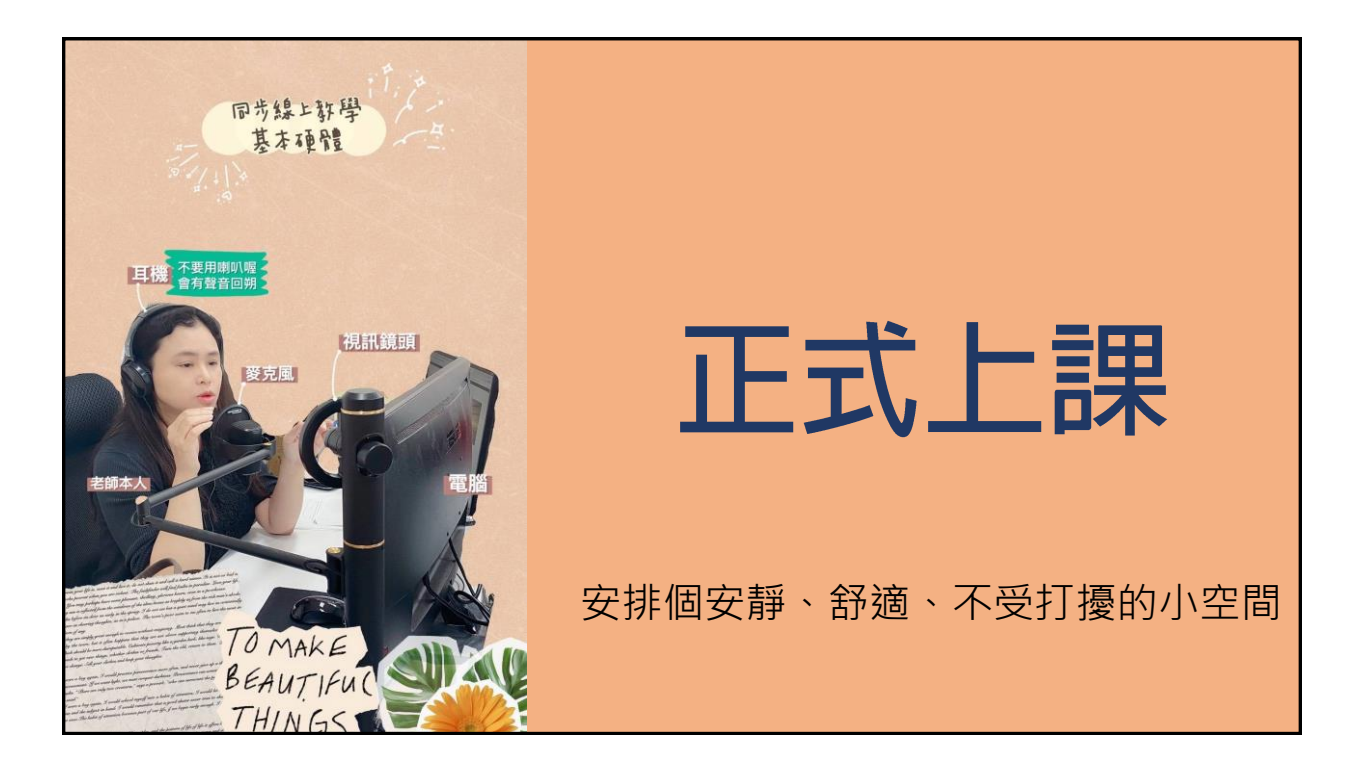

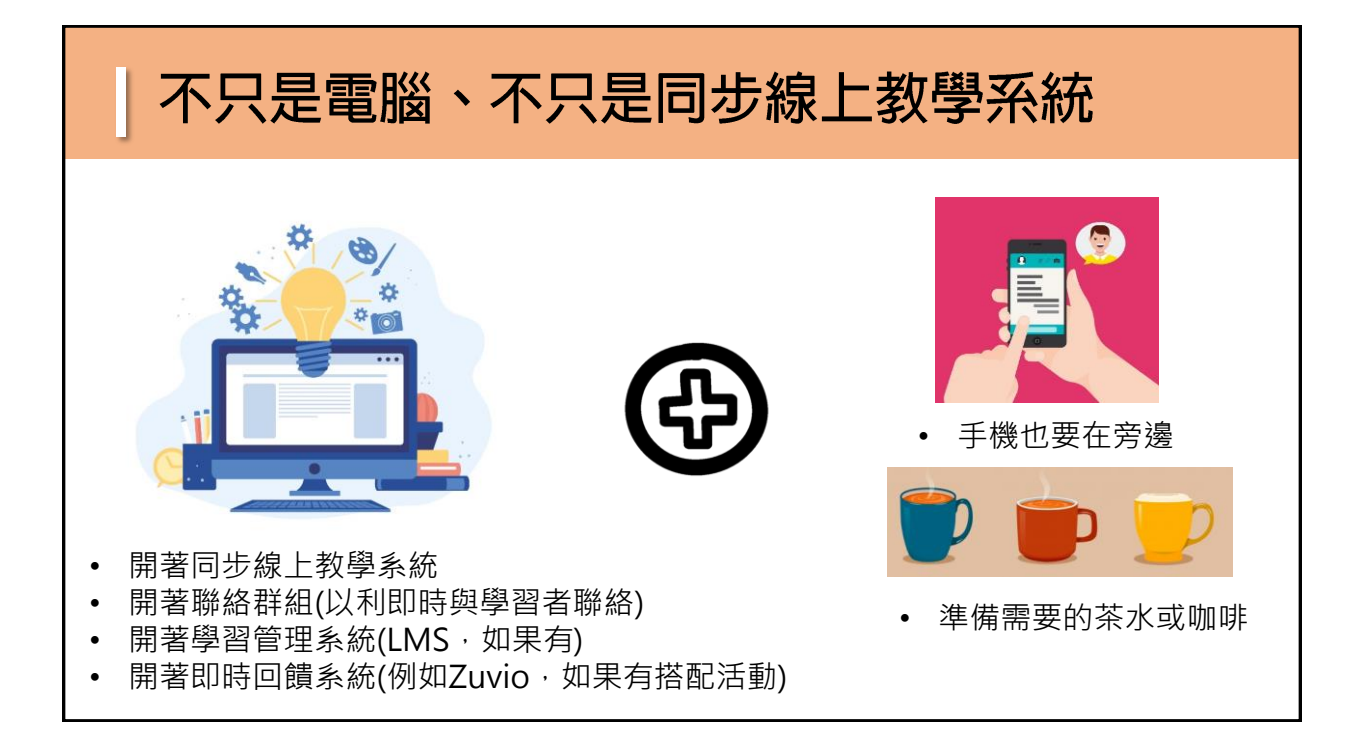

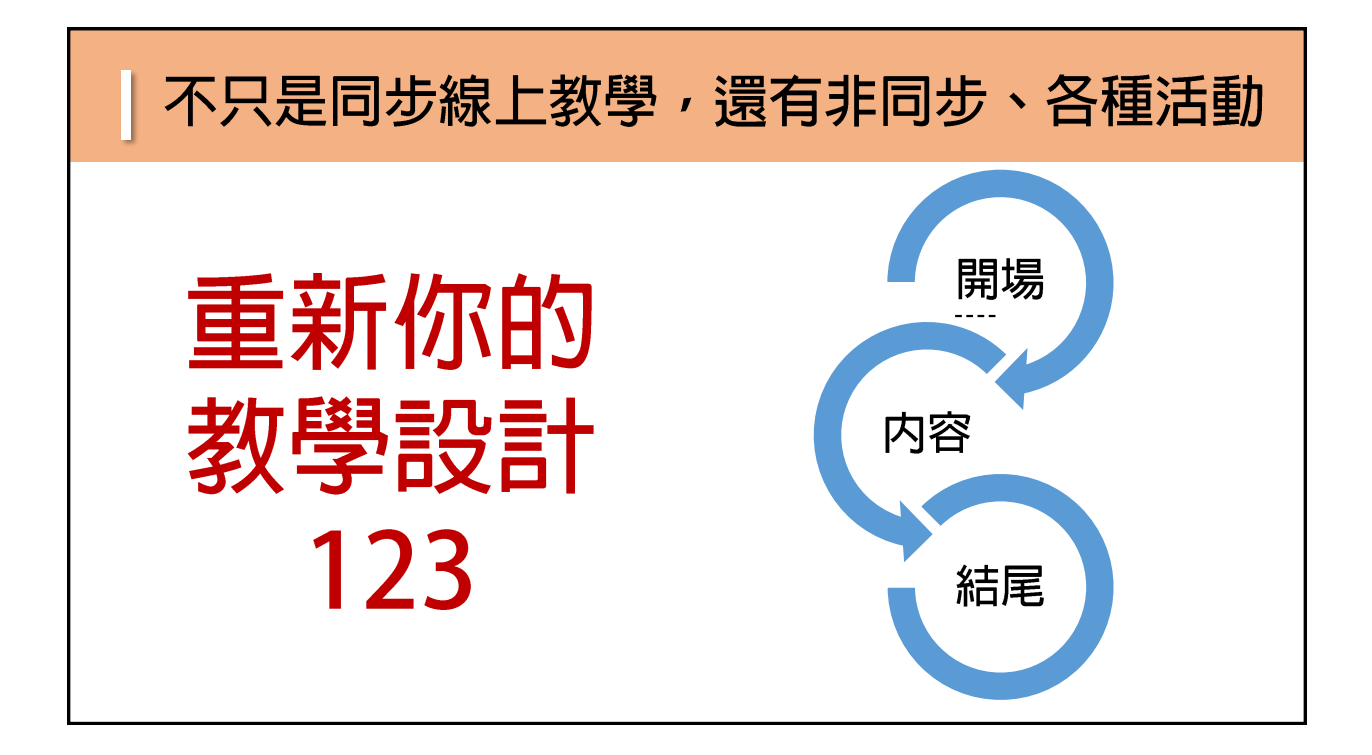

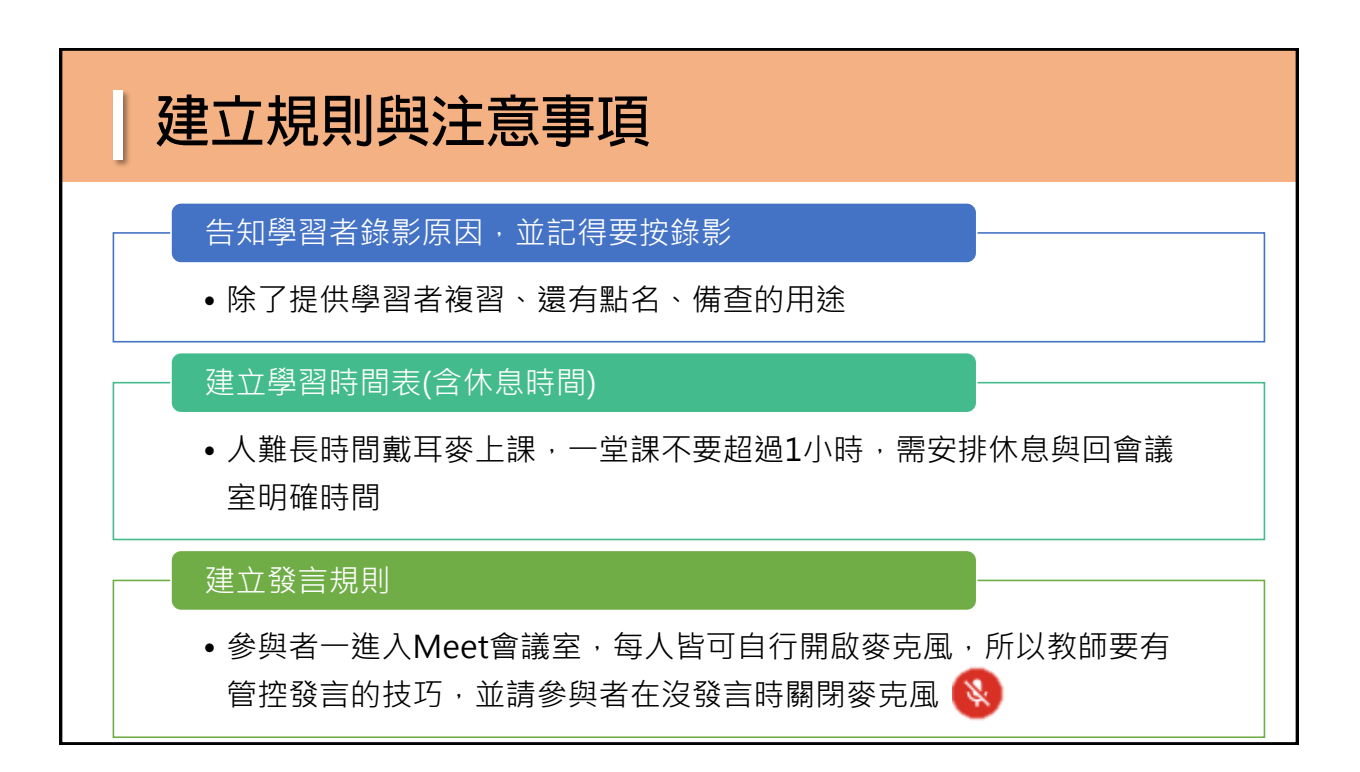

#### 在Google Hangouts Meet 運用多元教學方法,搭配多元線上教學環境

| 使用「立即進行簡報」功能,講課              |                  |                                  |  |  |
|------------------------------|------------------|----------------------------------|--|--|
| 教師使用自製之簡報或是畫                 | 互動技巧             |                                  |  |  |
|                              | 教師不定期指定學習者用麥     | 搭配學習管理系統或即                       |  |  |
| ,                            | 克風發言。            | 時回饋工具                            |  |  |
|                              | 教師停止分享自己的畫面,     | 進行非同步之議題分享或小                     |  |  |
|                              | 邀請學習者分享其畫面、成     | 組討論。                             |  |  |
| 右月助教,助教可依教師教<br>道之內容,在文字區打重點 | 果發表等。            | 若有即時回饋工具(例如                      |  |  |
|                              | 或是事先設計相關的文字型     | Zuvio、Kahoot、Slido、              |  |  |
|                              | 調查問題,在文字討論區調     | ALLINE、GOOGLE夕俚芸师版<br>務,可搭配一起使用。 |  |  |
|                              | <u></u> <b> </b> |                                  |  |  |

## 戴耳機不能戴太久,需要有些技巧性安排

#### 設計互動活動

例如設計非同步議題討論,在同步線上課程講了一小段課之後,明確說出活動進行的方式(文字區也要貼),該活動有幾分鐘的撰寫時間,請學習者拿下耳機,幾點幾分完成並張貼議題討論後,回到同步線上教室

# 指令一定要清楚喔

#### 設計實作時間

依據課程屬性·例如請學生拿下耳機跟著教師剛剛所教導的自己試著在幾分鐘內
 完成該段操作並上傳檔案至非同步平台作業區·並邀請學員觀摩·幾點幾分回到
 同步線上教室

#### 安排休息時間

每次的課程,清楚安排幾點幾分會有休息時間,至少50分鐘要休息並起來走動走動,讓眼睛、耳朵、筋骨舒緩一下,要明確說出(文字區也要貼)幾點幾分回到同步線上教室

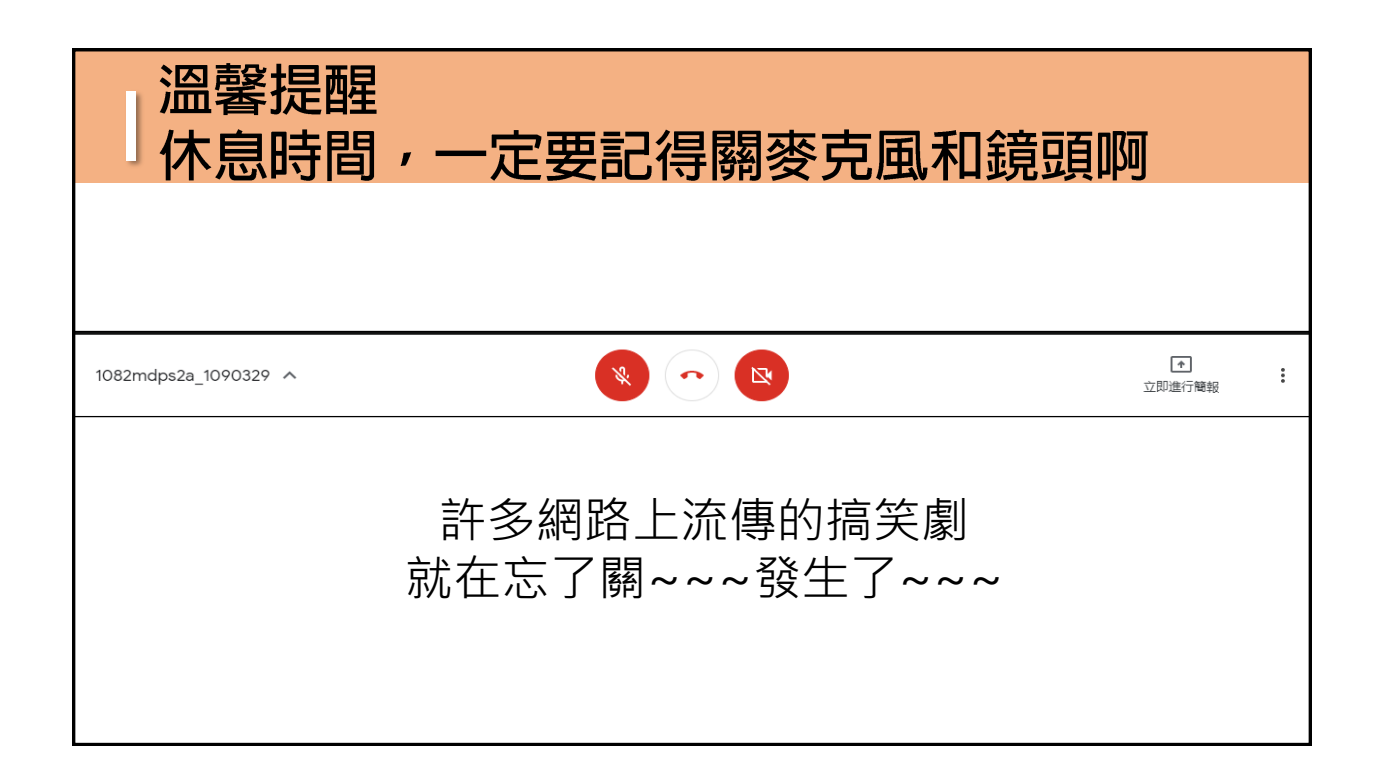

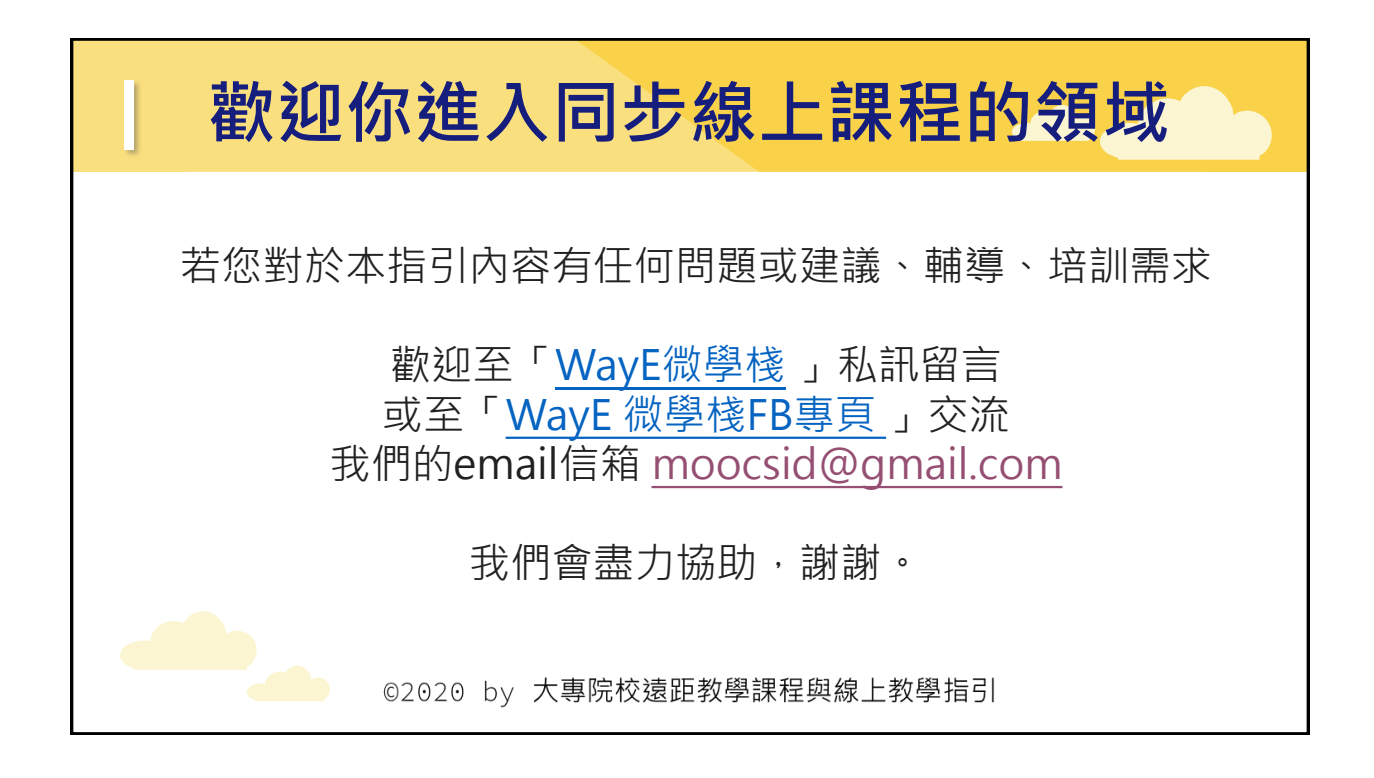